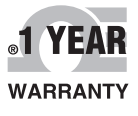

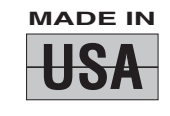

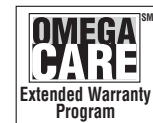

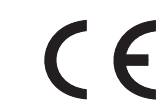

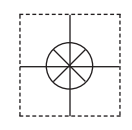

# **DE OMEGA** User's Guide

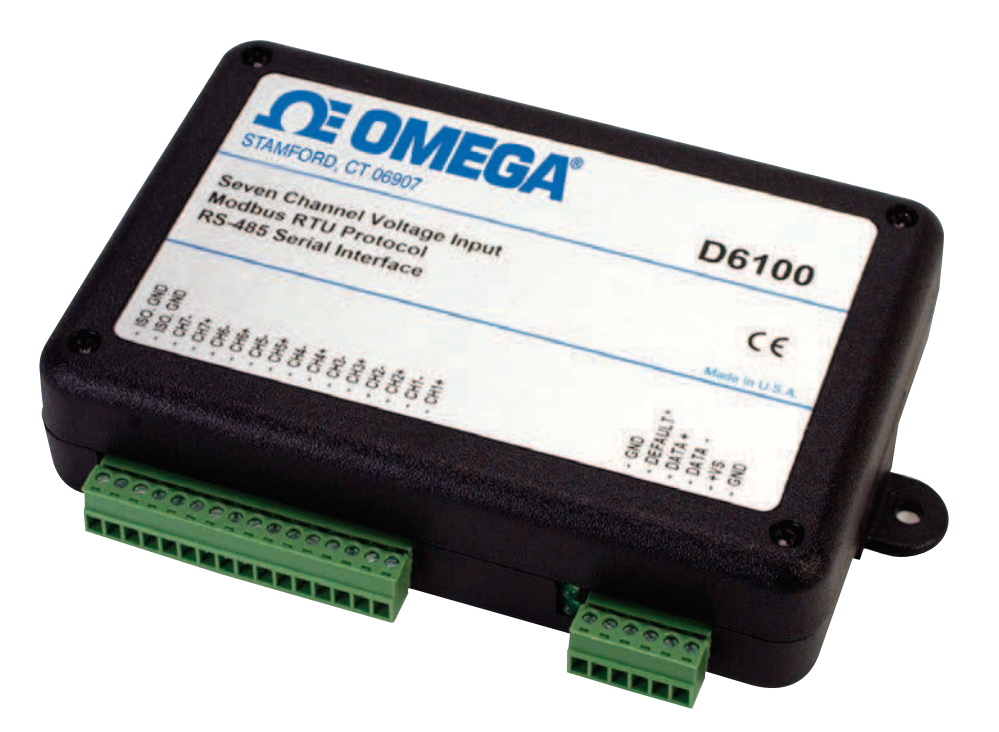

# Shop online at omega.com®

*e-mail: info@omega.com For latest product manuals: omegamanual.info* 

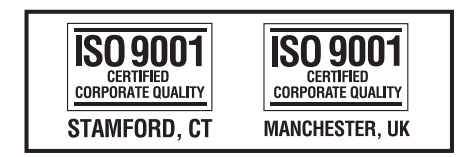

## D6000 SERIES Digital Transmitters, Modbus RTU, RS-485 Output

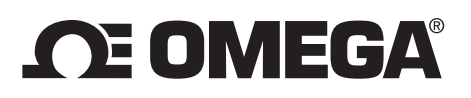

#### OMEGAnet<sup>®</sup> Online Service omega.com

Internet e-mail info@omega.com

### **Servicing North America:**

| U.S.A.:<br>ISO 9001 Certified         | Omega Engineering, Inc., One Omega I<br>Stamford, CT 06907-0047 USA<br>Toll Free: 1-800-826-6342<br>FAX: (203) 359-7700                                       | Drive, P.O. Box 4047<br>TEL: (203) 359-1660<br>e-mail: info@omega.com                    |
|---------------------------------------|----------------------------------------------------------------------------------------------------|------------------------------------------------------------------------------------------|
| Canada:                               | 976 Bergar<br>Laval (Quebec), H7L 5A1 Canada<br>Toll-Free: 1-800-826-6342<br>FAX: (514) 856-6886                                                              | TEL: (514) 856-6928<br>e-mail: info@omega.ca                                             |
| For imme                              | ediate technical or applicat                                                                                                    | tion assistance:                                                                         |
| U.S.A. and Canada:                    | Sales Service: 1-800-826-6342/1-800-TC<br>Customer Service: 1-800-622-2378/1-80<br>Engineering Service: 1-800-872-9436/1-                                     | -OMEGA®<br>0-622-BEST®<br>800-USA-WHEN®                                                  |
| Mexico/<br>Latin America:             | En Español: 001 (203) 359-7803<br>info@omega.com.mx                                                                                                    | FAX: 001 (203) 359-7807<br>e-mail: espanol@omega.com                                     |
|                                       | Servicing Europe:                                                                                                    |                                                                                          |
| Benelux:                              | Managed by the United Kingdom Offic<br>Toll-Free: 0800 099 3344<br>FAX: +31 20 643 46 43                                                                      | re<br>TEL: +31 20 347 21 21<br>e-mail: sales@omegaeng.nl                                 |
| Czech Republic:                       | Frystatska 184<br>733 01 Karviná, Czech Republic<br>Toll-Free: 0800-1-66342<br>FAX: +420-59-6311114                                                           | TEL: +420-59-6311899<br>e-mail: info@omegashop.cz                                        |
| France:                               | Managed by the United Kingdom Offic<br>Toll-Free: 0800 466 342<br>FAX: +33 (0) 130 57 54 27                                                                   | re<br>TEL: +33 (0) 161 37 29 00<br>e-mail: sales@omega.fr                                |
| Germany/ Austria:                     | Daimlerstrasse 26<br>D-75392 Deckenpfronn, Germany<br>Toll-Free: 0800 6397678<br>FAX: +49 (0) 7056 9398-29                                                    | TEL: +49 (0) 7056 9398-0<br>e-mail: info@omega.de                                        |
| United Kingdom:<br>ISO 9001 Certified | OMEGA Engineering Ltd.<br>One Omega Drive, River Bend Technol<br>Irlam, Manchester M44 5BD United Kin<br>Toll-Free: 0800-488-488<br>FAX: +44 (0) 161 777-6622 | ogy Centre, Northbank<br>ngdom<br>TEL: +44 (0) 161 777-6611<br>e-mail: sales@omega.co.uk |

It is the policy of OMEGA Engineering, Inc. to comply with all worldwide safety and EMC/EMI regulations that apply. OMEGA is constantly pursuing certification of its products to the European New Approach Directives. OMEGA will add the CE mark to every appropriate device upon certification.

The information contained in this document is believed to be correct, but OMEGA accepts no liability for any errors it contains, and reserves the right to alter specifications without notice.

WARNING: These products are not designed for use in, and should not be used for, human applications.

#### Table of Contents:

- 1.0 Introduction
- 2.0 <u>Configuration</u> 2.1 <u>Getting Started</u>
- 3.0 <u>Communications</u> 3.1 <u>RS-485 Serial</u>
- 4.0 Module Types
  - 4.1 D6100 Seven Channel Voltage Input Module
    - 4.1.1 Analog to Digital Converter
    - 4.1.2 Connector Pin Assignments
    - 4.1.3 Factory Initial Values
    - 4.1.4 Features Register Assignments
    - 4.1.5 <u>Calibration Procedure</u>
  - 4.2 D6200 Seven Channel Current Input Module
    - 4.2.1 Analog to Digital Converter
    - 4.2.2 Connector Pin Assignments
    - 4.2.3 Factory Initial Values
    - 4.2.4 Features Register Assignments
    - 4.2.5 Calibration Procedure
  - 4.3 D6300 Seven Channel Thermocouple Module
    - 4.3.1 Analog to Digital Converter
    - 4.3.2 Connector Pin Assignments
    - 4.3.3 Factory Initial Values
    - 4.3.4 Features Register Assignments
    - 4.3.5 <u>Calibration Procedure</u>
  - 4.4 D6400 Seven Channel Voltage, Thermocouple, Current Input Module
    - 4.4.1 Analog to Digital Converter
    - 4.4.2 Features Register Assignments
    - 4.4.3 Factory Initial Values
    - 4.4.4 <u>Calibration Procedure</u>
    - 4.4.5 Connector Pin Assignments
    - 4.4.6 D6400 Current Channel Enable
  - 4.5 D6500 Two Channel Analog Output Module
    - 4.5.1 Analog Outputs
    - 4.5.2 Features Register Assignments
    - 4.5.3 Factory Initial Values
    - 4.5.4 Voltage Output Calibration Procedure
    - 4.5.5 Current Output Calibration Procedure
    - 4.5.6 Analog Output Calibration Register Tables and Values
  - 4.6 D6710 Fifteen Bit Digital Input Module
    - 4.6.1 Digital Inputs
    - 4.6.2 Connector Pin Assignments
    - 4.6.3 Factory Initial Values
    - 4.6.4 Features Register Assignments
  - 4.7 D6720 Fifteen Bit Digital Output Module
    - 4.7.1 Digital Outputs
      - 4.7.2 Connector Pin Assignments
    - 4.7.3 Factory Initial Values
    - 4.7.4 Features Register Assignments
    - 4.7.5 Communications Watchdog Timer

5.0 Modbus Protocol

5.0 Functions

- 5.1 Function 01 Read Coil Status
  - 5.2 Function 02 Read Input Status
- 5.3 Function 03 Read Holding Registers
- 5.4 Function 04 Read Input Registers
- 5.5 Function 05 Force Single Coil
- 5.6 Function 06 Preset Single Register
- 5.7 Function 0F Force Multiple Coils
- 5.8 Function 10 Preset Multiple Registers
- 6.0 Modbus Exception Error Codes
- 6.0 Modbus Register Assignments
  - 6.1 Seven Channel Voltage Input Register Assignments
  - 6.2 Seven Channel Current Input Register Assignments
  - 6.3 Seven Channel Thermocouple Input Register Assignments
  - 6.4 Seven Channel Voltage, Thermocouple and Current Input Register Assignments
  - 6.5 <u>Two Channel Analog Voltage and Current Output Register Assignments</u>
  - 6.6 Fifteen Bit Digital Output Register Assignments
  - 6.7 Fifteen Bit Digital Input Register Assignments

#### 7.0 Calibration Procedures

- 7.1 Seven Channel Voltage Input Module
- 7.2 Seven Channel Current Input Module
- 7.3 Seven Channel Thermocouple Input Module
- 7.4 Seven Channel Voltage, Thermocouple and Current Input Module
- 7.5 Two Channel Analog Voltage and Current Output Module
- 7.6 Fifteen Bit Digital Output Module
- 7.7 Fifteen Bit Digital Input Module

#### **1.0 Introduction**

The D6000 series RS-485 serial interface modules are a complete family of data acquisition modules. The family of modules includes multi-channel analog input measurement modules, multiple channel analog output modules, and digital modules.

The D6000 series modules communicate using the Modbus RTU protocol. This protocol very popular in the data acquisition market and is supported by almost every commercial data acquisition program in the market today. Thus providing access to wide variety of software control programs that can meet almost any application budget.

The D6000 series analog input modules contain seven differential analog input channels and can measure voltages, current, and thermocouples. There are four versions available, the D6100, D6200, D6300 and the D6400. The D6100 module can measure DC voltage signals. The D6200 module can measure seven 4-20mA current loops. The D6300 series can measure eight user-selectable thermocouple types. The D6400 series can measure six selectable voltage input ranges, one current input range, and eight selectable thermocouple types.

The D6500 series analog output modules contain two output channels for generating either a voltage or current output signal. Each analog output channel is user-selectable as either a voltage or a current output. These analog output signals can be used as control inputs for items such as motor controls, valve controls, and other control devices. Each analog output channel also contains a programmable communications watchdog timer for instances when communications to the module is lost.

The D6700 series digital input and output modules each contain 15-bits of input or output. The digital input modules contain internal pull-ups on each bit for direct connection of dry contact switches. The digital outputs are open-collector outputs that can be connected up to 30Vdc and can sink 100mA per bit. The open-collector allows the modules to be used in a wider variety of control applications. The digital output module also contains a programmable watchdog timer for instances where communications to the module is lost.

Mixing and matching the D6000 series modules together in an application provides a user with all the measurement and control hardware for a complete process control system.

#### 1.0 Configuration & Getting Started

#### Default Mode

All D6000 series modules contain an EEPROM (Electrically Erasable Programmable Read Only Memory) to store setup information and calibration constants. The EEPROM replaces the usual array of switches and pots necessary to specify baud rate, address, parity, etc. The memory is nonvolatile which means that the information is retained even if power is removed. No batteries are used so it is never necessary to open the module case.

The EEPROM provides tremendous system flexibility since all of the module's setup parameters may be configured remotely through the communications port without having to physically change switch and pot settings. There is one minor drawback in using EEPROM instead of switches; there is no visual indication of the setup information in the module. It is impossible to tell just by looking at the module what the baud rate, address, parity and other settings are. It is difficult to establish communications with a module whose address and baud rate are unknown. To overcome this, each module has an input pin labeled DEFAULT\*. By connecting this pin to Ground, the module is put in a known communications setup called Default Mode.

The Default Mode settings are: 9600 baud, one start bit, eight data bits, one stop bit, no parity, any address is recognized. The module will answer to address "01" in the Default Mode.

Grounding the DEFAULT\* pin does not change any of the setups stored in EEPROM. The setup information may be read back to determine all of the setups stored in the module.

Setup information in a module may be changed at will in the Default Mode. The baud rate and parity setups may be changed without affecting the Default Mode values of 9600 baud and no parity. When the DEFAULT\* pin is released, the module automatically performs an internal reset and configures itself to the baud rate and parity stored in the setup information.

The Default Mode should only be used with a single module connected to a computer for the purpose of identifying and modifying setup values. In most cases, a module in Default Mode may not be used in a string with other modules.

#### **Communications Connections**

The D6000 series module must be connected to a host computer with an RS-485 serial port for configuration. For computers that contain an internal RS-232 port then the A1000 RS-232 to RS-485 serial converter can be used to connect the module to a computer. For computers without internal serial ports then a USB to RS-485 converter can be used to connect the module to a computer. The RS-485 serial connections for both devices are detailed below.

#### A1000 RS-485 Connections

| A1000 RS-485 Out Connector | D6000 Module Connector |
|----------------------------|------------------------|
| (B) GND                    | GND                    |
| (R) +VS                    | +VS                    |
| (G) DATA-                  | DATA-                  |
| (Y) DATA+                  | DATA+                  |

#### **USB to RS-485 Connections**

| Your USB Connector | D6000 Module Connector |
|--------------------|------------------------|
| Ground             | GND                    |
| Data-              | DATA-                  |
| Data+              | DATA+                  |

**Note:** When using the USB converter a separate power supply will be required and connected between the +VS and GND terminals.

#### **DEFAULT Mode Connection**

For simplicity, we recommend performing all the setups while in the Default Mode. Place the D6000 in Default Mode by connecting the DEFAULT\* terminal to the GND terminal using a jumper wire. When the module is in the Default Mode the serial parameters are internally set to: 9600 Baud, 8 data bits, no parity and one stop bit. The module will respond to Modbus Slave address "01".

**Note:** No other wiring connections are required on the analog or digital I/O pins to perform the module configuration.

#### **1.1 Getting Started**

The first step towards "Getting Started" with your D6000 series module is to connect the module to an RS-485 serial port using the wiring connections above. Included within the wiring connections is the "Default\*" line being connected to the power supply ground. This connection places the module in the "Default Mode". The Default Mode forces the module into a known communications state and is best utilized for configuring the module. The Default Mode serial communications parameters are: 9600 baud, eight data bits, no parity and one stop bit. The module will answer to Modbus Slave address "1" (0x01).

The D6000 series modules require a software program to change the setup register values. Since the modules communicate via the Modbus RTU protocol, a Modbus Master program or the D6000 series Utility Software will be required to change the module configuration.

The D6000 Series Utility Software is the best program to use when configuring a module. The utility software reads the module information, displays the information in easy to understand terms, allows changes to be made via drop-down list boxes and then writes the new values back to the module. The module parameters can also be stored to disk and recalled at a later date.

The D6000 series Utility Software is provided free of charge on CDROM with a purchase order and the latest version is always downloadable from www.omega.com. The utility software runs on Windows based computers. Simply insert the CDROM into the CDROM drive, or download the Setup.Exe file from the website, and then run the SETUP.EXE installation file. The software will install and create a menu section called "Omega Utility Software" and the Utility Software will be under that selection.

From the computer desktop select the "start" button, select "all programs", select "Omega Utility Software" and then select "D6000 Series Utility Software" to run the utility software. When the software opens the first step is to select, configure and open the host serial communications port where the module is connected.

Select the "Serial Port" connection type in the upper left corner of the program screen and then select the proper communications port in the upper right hand corner of the screen. Next, press the Serial Port "Settings" button.

| Utility Software : 1, 1, 6, 5    |                                         |                                                              |
|----------------------------------|-----------------------------------------|--------------------------------------------------------------|
| Connection Type<br>Serial Port   | Ethernet Settings<br>IP Address 192 168 | 1     183     Port # 502     Verify     Setial Port Settings |
| D6000/7000 Device List           |                                         | General Purpose Modbus Input/Output Form                     |
| Devices                          |                                         | Address 01 💌 🔽 Hex Addresses                                 |
|                                  |                                         | Function 03 💌 🗆 Write Enable Reset                           |
|                                  |                                         | Register 0x4000A 💌 🔽 Hex Registers                           |
|                                  |                                         | Quantity 1                                                   |
|                                  |                                         | Data                                                         |
|                                  |                                         | Bit OFF 💌                                                    |
|                                  |                                         | Response                                                     |
|                                  |                                         |                                                              |
|                                  |                                         |                                                              |
| Add Edit Del                     | Scan Setup                              |                                                              |
| Quick Setup - Select Module Type |                                         | D D Interval 5.Sec                                           |
| D6200 7CH Current Input          | ✓ Setup                                 | Repeat Send                                                  |
|                                  |                                         | Check for Updates Help Exit                                  |

If the "Default\*" line is connected to ground then select 9600 baud, no parity, eight data bits, one stop bit, RTS Only handshaking and the Tx and Rx delays can be left in their default state. Otherwise, adjust the communications settings to match the settings in the connected module.

| COM: Port               | COM1: 💌    | Delays (Seconds) |
|-------------------------|------------|------------------|
| Baud Rate               | 9600 💌     | 0 5Secs          |
| <sup>p</sup> arity Type | None 💌     | Transmit Delav   |
| Data Bits               | 8 Bits 💌   | 0 5Secs          |
| Stop Bits               | 1 Bit 💌    |                  |
| Flow Control            | RTS Only 💌 | Receive Delay    |
|                         |            |                  |

Press the "Open Port" or "Update" button to complete the serial port configuration process.

#### **Test Communications**

After the utility software serial port has been configured the next step would be to check for valid communications between the computer and the module. You must have valid communications with the module before trying to perform the configuration process. To test the communications,

set the Modbus Address to 01 in the "Default Mode" or set the Modbus Address to match the setting in the module. Set the Function selector to 03 and the Register selector to 40001. Press the "Send" button to verify communications. A module response will be shown in the figure below.

| Connection Type                 | Ethernet Settings                     | Serial Port Settings                          |
|---------------------------------|---------------------------------------|-----------------------------------------------|
| Serial Port 📃                   | IP Address 192 168                    | 1 183 Port # 502 Verify COM5: Verify Settings |
| 600077000 Device List           |                                       | General Purpose Morthus Input /Dutput Form    |
|                                 |                                       | Address 01 V Hex Addresses                    |
|                                 |                                       | Function 03 - I Write Enable Reset            |
|                                 |                                       | Register 0x40001 + IV Hex Registers           |
|                                 |                                       | Quantity 1                                    |
|                                 |                                       | Data                                          |
|                                 |                                       | Bit OFF -                                     |
|                                 |                                       | Response                                      |
|                                 |                                       |                                               |
|                                 |                                       |                                               |
| and the second second           |                                       |                                               |
| Add Edit Del                    | ScanSetup                             |                                               |
| uick Setup - Select Module Type | · · · · · · · · · · · · · · · · · · · |                                               |
| CE100 7CH Voltage Input         | - Setur                               | □ Repeat 0.5 Interval 5.5ec                   |
| voroo ren voltage input         |                                       |                                               |

The figure above illustrates the Modbus function 03 being sent to Modbus Slave address 01. Both the command and response messages are displayed beginning with CMD and RSP respectively. This display format is provided for troubleshooting purposes as it displays each byte of information being sent to and received from the module. This format can be a good troubleshooting tool or a way to become familiar with the formatting of the Modbus RTU protocol.

The response data value from register 40001 is located in the RSP: line. The data value returned is a 16-bit value located in the fourth and fifth bytes in the message (00 01). The "00 01" indicates that the register value is 0001. From the 7CH Current Input Modbus Register map, register 40001 is the Modbus Slave address value. In the case the module slave address value is read back as 0001.

In the event that the module was not detected by the software then the RSP: line would say "RSP: Timeout – No Response Detected!". Several things can contribute to this problem. Some examples are no power to the module, bad RS-485 wiring connection(s), invalid port settings, or RS-485 half-duplex handshaking problems all can cause timeout errors. Timeout errors must be corrected before attempting to configure a module.

#### Setup a Module

After a successful communications test has been performed then the module can be configured. Select the type of module using the drop-down list box under "Quick Setup" in the lower left hand corner of the screen. Then press the "Setup" button. A new screen (see below) will appear that contains list of all the user-selectable module values. Several different screens can appear. Each screen is specific to the type of module connected. The screen below is for a seven channel current input module.

| 7CH Current Input Module Se                                                                           | tup Screen                                                                                                    |                                                                                                    | × |
|----------------------------------------------------------------------------------------------------|----------------------------------------------------------------------------------------------------|----------------------------------------------------------------------------------------------------|---|
| Connection Type<br>Serial Port                                                                        | Etheinet Settings<br>IP Address 192 168 1 183 Port 4                                                                                                    | # 502 Verify COM5: Settings                                                                                                    | Ĵ |
| Module Setup Configuration<br>Communications Settings<br>Slave Address 01 -                           | Channel Settings<br>NMR Setting 60 H2                                                                                                    | Analog Data Values           Chan         Valley (LO)         Data         Peak (HI)           #1         0000         0000         0000           #2         0000         0000         0000           #3         0000         0000         0000       |   |
| Parity     N-8-2       Modbus Delays       Query (HI)       00 mS ×       Response (L0)       00 mS × | Ch1 Range Disabled<br>Ch2 Range Disabled<br>Ch3 Range Disabled<br>Ch4 Range Disabled<br>Ch4 Range | #4         0000         0000         0000           #5         0000         0000         0000           #6         0000         0000         0000           #7         0000         0000         0000           Clear LD         Scan         Clear HI |   |
| Version Data<br>Software 0000<br>Save to Disk Recall from                                             | Ch6 Range Disabled<br>Ch6 Range Disabled<br>Ch7 Range Disabled<br>Set All Ranges Equal to CH1                                                                                                    | 0,5 Interval (Sec) 5                                                                                                    |   |
| Communications Status:                                                                                | Addressing THex Data Re                                                                                                    | ead Setup Apply Setup Help Close                                                                                                    |   |

Ensure that the Module Address in the lower left corner is 01 and then press the "Read Setup" button. The screen will now populate with the existing configuration data inside the module.

The user-selectable values will be displayed in an easy to understand format and new selections can be made using the drop-down list boxes. The drop-down list boxes make the configuration process easy and accurate because erroneous values cannot be entered.

| 7CH Current Input Module Set                                                                                                    | up Screen                                                                                                    |                                                                                                    |                                                                                                    |
|----------------------------------------------------------------------------------------------------|----------------------------------------------------------------------------------------------------|----------------------------------------------------------------------------------------------------|----------------------------------------------------------------------------------------------------|
| Connection Type                                                                                                    | -Ethernet Settings<br>IP Address 192 168 1 183 Port #                                                                                                    | # 502 Verity                                                                                                    | Serial Port Settings                                                                                                    |
| Module Setup Configuration<br>Communications Settings<br>Slave Address 01<br>Baud Rate 9600<br>Parity N-8-1<br>Modbus Delays<br>Query (HI) 00 mS<br>Response (L0) 03 mS<br>Version Data<br>Software 0061<br>Save to Disk Recall from I | Channel Settings<br>NMR Setting 60 Hz<br>Small Filter 32 Secs<br>Large Filter 2 Secs<br>Ch1 Range +/-20mA<br>Ch2 Range +/-20mA<br>Ch3 Range +/-20mA<br>Ch4 Range +/-20mA<br>Ch5 Range +/-20mA<br>Ch5 Range +/-20mA<br>Ch5 Range +/-20mA<br>Ch7 Range +/-20mA<br>Set All Ranges Equal to CH1 | Analog Data Values<br>Chan Valley (L0)<br>#1 0000<br>#2 0000<br>#3 0000<br>#4 0000<br>#5 0000<br>#6 0000<br>#7 0000<br>Clear L0<br>0.5<br>' | Data         Peak (HI)           0000         0000           0000         0000           0000         0000           0000         0000           0000         0000           0000         0000           0000         0000           0000         0000           0000         0000           0000         0000           0000         0000           0000         0000           0000         0000           0000         0000           0000         0000           0000         0000           0000         0000           0000         0000           0000         0000           0000         0000           scan         Clear HI           Interval (Sec)         5 |
| Communications Status: 010302FF<br>Slave Address 01 💽 🔽 Hex A                                                                                                    | FFB9F4                                                                                                    | ead Setup                                                                                                    | ip Help Close                                                                                                    |

Once the new module configuration settings have been changed to meet the application requirements then press the "Apply" button to transmit the new settings.

#### **Scan Module Data Values**

After the module has been properly configured, the analog input module configuration screens can poll modules in order to verify the data from each channel. This feature is a good troubleshooting or verification tool when the analog input signals are physically connected to the module.

The analog input screens contain a "Scan" button that will start the scanning process. Each data channel is read by requesting the data values from data registers within the module. The analog input data registers can be found in the Modbus Register map and the data register locations are specific to the module type.

The data values are returned in hexadecimal percentage of Full Scale format where a value of 0x0000 represents the minus full scale input of the module. A value of 0xffff represents the positive full scale input of the module. These values can be used as check to ensure that the channels are operating properly when analog input signals are applied to the input terminals.

The data values can also be displayed as a numerical value. The utility software knows the plus and minus full scale input limits for each channel. Using the raw hexadecimal percentage of full scale data values the software can convert these readings to millivolts, milliamps, or temperature readings. Simply uncheck the "Display Hex Values" selection underneath the channel readings to display the numeric values.

The scanning process will also log and display the highest (peak) and lowest (valley) readings that were recorded during the scanning process. This is just for indication purposes only.

A scan interval slide control is also provided to speed up or slow down the scanning process. This slide control allows the channels to be scanned at intervals from 0.5 to 5 seconds.

#### 3.0 Communications

Each D6000 series module contains a two-wire RS-485 serial interface for communications. The RS-485 communications standard was developed to satisfy the need for multi-dropped systems that can communicate at high data rates over long distances. RS-485 is similar to RS-422 in that it uses a balanced differential pair of wires switching from 0 to 5V to communicate data. RS-485 receivers can handle common mode voltages from -7V to +12V without loss of data, making them ideal for transmission over great distances. RS-485 differs from RS-422 by using one balanced pair of wires for both transmitting and receiving. Since an RS-485 system cannot transmit and receive at the same time it is inherently a half-duplex system.

RS-485 offers many advantages:

- 1) balanced line gives excellent noise immunity
- 2) can communicate with modules at high baud rates
- 3) communicate at distances up to 4,000 feet.
- 4) true multi-drop configuration as the modules are connected in parallel
- 5) individual modules may be disconnected without affecting other modules
- 6) up to 32 modules on one segment of the communications line; 247 with repeaters
- 7) simplified wiring using standard telephone cable

Figure 2.0 below illustrates the wiring required for multiple-module RS-485 system. Notice that every module has a direct connection to the host system. Any number of modules may be unplugged without affecting the remaining modules. Each module must be setup with a unique address and the addresses can be in any order. Also note that the connector pins on each module are labeled with notations (B), (R), (G), and (Y).

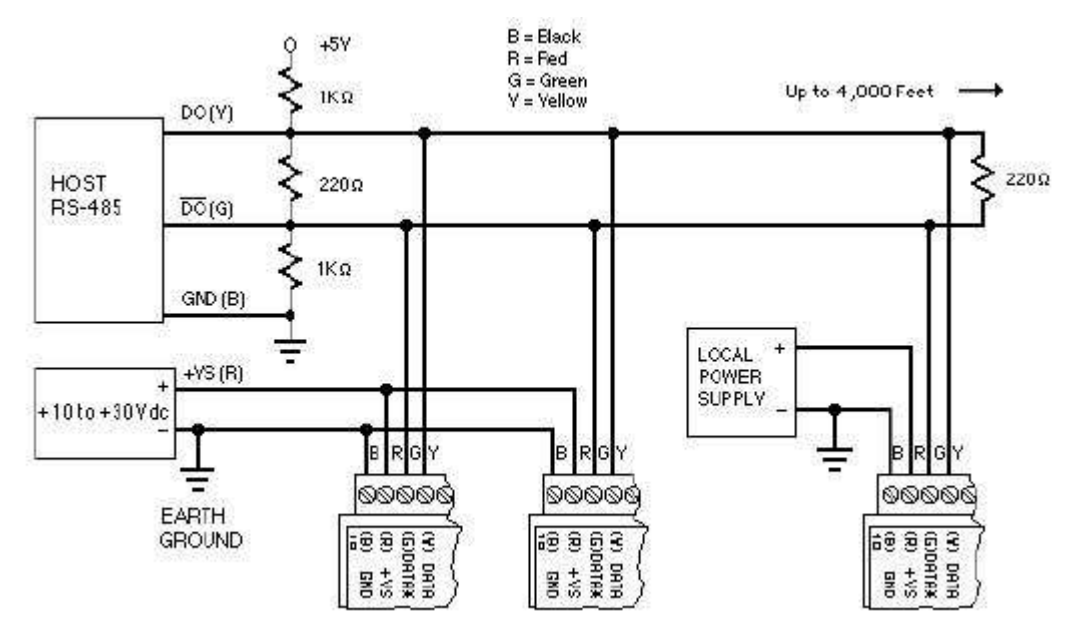

Figure 2.0 Typical RS-485 Serial Communications System Architecture

This designates the colors used on standard 4-wire telephone cable:

| (B) GND<br>(B) V+ | Black Wire  |                |
|-------------------|-------------|----------------|
| (G) DATA*         | Green Wire  | (RS-485 DATA-) |
| (Y) DATA          | Yellow Wire | (RS-485 DATA+) |

This color convention can be used to simplify installation. If standard 4-wire telephone cable is used, it is only necessary to match the labeled pins with the wire color to guarantee correct installation. The RS-845 data lines are designated on the label as DATA\* and is the complement of DATA (negative true). To minimize unwanted reflections on the transmission line, the bus

should be arranged as a line going from one module to the next. 'Tree' or random structures of the transmission line should be avoided. For wire runs greater than 500 feet, each end of the line should be terminated with a 220 ohm resistor connected between DATA and DATA\*.

When using a bi-directional RS-485 system, there are unavoidable periods of time when all stations on the line are in receive mode. During this time, the communications lines are left floating and are very susceptible to noise. To prevent the generation of random characters, the lines should be biased in a MARK condition as shown in Figure 2.0. The 1K resistors are used to keep the DATA line more positive than the DATA\* line when none of the RS-485 communications transmitters are on.

When enabled, the low impedance of an RS-485 driver easily overcomes the load presented by the resistors. Special care must be taken with very long busses (greater than 1000 feet) to ensure error-free operation. Long busses must be terminated as described above. The use of twisted cable for the DATA and DATA\* lines will greatly enhance signal fidelity.

In situations where many modules are used on a long line, voltage drops in the power leads becomes an important consideration. The GND wire is used both as a power connection and the common reference for the transmission line receivers in the modules. Voltage drops in the GND leads appear as a common-mode voltage to the receivers. The receivers are rated for a maximum of -7Vdc of common-mode voltage. For reliable operation, the common mode voltage should be kept below -5V. To avoid problems with voltage drops, modules may be powered locally rather than transmitting the power from the host.

Inexpensive 'calculator' type power supplies are useful in remote locations. When local supplies are used, be sure to provide a ground reference with a third wire to the host or through a good earth ground. With local supplies and an earth ground, only two wires for the data connections are necessary.

#### 4.0 Module Types

The D6000 series RS-485 serial interface modules are a complete family of data acquisition modules. Mixing and matching the D6000 series modules together in an application provides a user with all the measurement and control hardware to build a complete process control system. The family of modules includes multi-channel analog input measurement modules, multiple channel analog output modules, and digital modules.

#### D6100 Voltage Input Module

The <u>D6100</u> series analog input modules contain seven differential inputs for measuring DC voltages. Each input can be individually configured to measure one of six different voltage ranges. The input ranges are: +/-0.025V, +/-0.05V, +/-0.10V, +/-1V, +/-5V and +/-10V.

#### D6200 Current Input Module

The <u>D6200</u> series analog input module contains seven differential inputs for measuring current signals such as 4-20mA loops. The analog input range is factory configured for +/-20mA.

#### D6300 Thermocouple Input Module

The <u>D6300</u> series analog input module contains seven differential inputs for measuring thermocouple probes. Each input can be individually configured to measure one of eight different thermocouple types. The supported thermocouple types are: J, K, T, E, R, S, B and C.

#### D6400 Voltage, Thermocouple and Current Input Module

The <u>D6400</u> series analog input module contains seven differential inputs for measuring DC voltages, thermocouples and current. Each input can be individually configured to measure one of fourteen different ranges. The supported thermocouple types are: J, K, T, E, R, S, B and C. The DC voltage input ranges are: +/-0.025V, +/-0.05V, +/-0.10V, +/-1V, +/-5V and +/-10V and the current input range is +/-20mA.

#### D6500 Analog Output Module

The <u>D6500</u> series analog output modules contain two analog output channels for generating either a voltage or current output signal. Each analog output channel contains two user-selectable voltage output ranges and two current output ranges. These analog output signals can be used as control inputs for items such as motor controls, valve controls, and other control devices. Each analog output channel also contains a programmable communications watchdog timer for instances when communications to the module is lost.

#### D6700 Digital Inputs/Output Module

The <u>D6700</u> series modules each contain 15-bits of digital inputs or digital outputs. The D6710 15bit digital input module contains internal pull-ups on each bit for direct connection to dry contact switches.

The D6720 digital output modules contain fifteen open-collector outputs that can be connected up to 30Vdc and can sink 100mA per bit. The open-collector outputs allow the modules to be used in a wide variety of control applications. The digital output module also contains a programmable communications watchdog timer for accidental instances where communication to the module is lost.

#### 4.1 D6100 - Seven Channel Voltage Input Module

#### Overview

The D6100 series analog input modules contain seven differential analog inputs that can measure six different DC voltage ranges. Each analog input channel is user programmable and may be assigned to measure a different range. Any unused channels can be disabled.

#### Analog to Digital Converter

The D6100 series analog input modules contain a 16-bit analog to digital converter to perform the signal conversion to digital information. The analog to digital converter performs a total of 25 conversions per second. Meaning, if all 7 channels were enabled the each channel would be measured 3+ times per second. The conversion rate per channel can be improved by disabling any unused channels.

#### Features and Register Assignments

The D6100 series analog input modules contain many user-selectable features. The user can select all features such as baud rate, parity type, analog range selection and digital filtering. The complete list of features is illustrated in the "Seven Analog Voltage Input Register Assignments" register map below. The register map format is used for consistency with the Modbus RTU protocol. The register map contains the register numbers in decimal format, register description, acceptable data values, and list of what each value means. These registers can be written to using most any Modbus master program or using the D6000 series utility software.

**Note:** All Modbus Register values in the tables below are represented as "decimal" numbers.

#### **Factory Initial Values**

The D6100 series analog module features are initialized at the factory with a set of "Initial Values". A complete list of factory "<u>Initial Values</u>" can be found in the table below. For reference purposes, the Modbus Slave address is preset to hex 0x01, the baud rate is 9600, Parity type is None and the Stop Bits is "1".

#### Calibration

The D6100 series analog input modules are shipped from the factory as fully calibrated devices. Throughout the lifetime of the module there may be need to verify or adjust the calibration of the device. The verification and adjustment process should only be completed using NIST traceable calibration equipment. A D6100 series <u>Calibration procedure</u> is included below.

#### **Connector Pin Designations**

The D6100 series module uses two 3.81mm removable plugs for connecting signals to the module. One six-pin connector is for the power supply and the host RS-485 data line connections. A second sixteen-pin connector is used to connect analog input signals to the module. The <u>pin designations</u> for each connector are printed on the module label and are listed in a table below.

#### Connections

#### Power & Serial Communications

| Pin Number | <u>Pin</u> | <b>Designator</b> |
|------------|------------|-------------------|
| 1          | GND        | - Power Supply    |
| 2          | +VS        | + Power Supply    |
| 3          | Data-      | RS-485 Data-      |
| 4          | Data+      | RS-485 Data+      |
| 5          | Default*   | Default*          |
| 6          | GND        | - Power Supply    |

#### Analog Input Pin Assignments

| Pin Number | <u>Pin</u> | <b>Designator</b> |
|------------|------------|-------------------|
| 1          | CH1+       | CH1 +Input        |
| 2          | CH1-       | CH1 -Input        |
| 3          | CH2+       | CH2 +Input        |
| 4          | CH2-       | CH2 -Input        |
| 5          | CH3+       | CH3 +Input        |
| 6          | CH3-       | CH3 -Input        |
| 7          | CH4+       | CH4 +Input        |
| 8          | CH4-       | CH4 -Input        |
| 9          | CH5+       | CH5 +Input        |
| 10         | CH5-       | CH5 -Input        |
| 11         | CH6+       | CH6 +Input        |
| 12         | CH6-       | CH6 -Input        |
| 13         | CH7+       | CH7 +Input        |
| 14         | CH7-       | CH7 -Input        |
| 15         | ISO. GND   | Isolated GND      |
| 16         | ISO. GND   | Isolated GND      |

#### Specifications

| 7 Channels                                       |
|--------------------------------------------------|
| Ranges<br>10V, 5V, 1V,<br>0.1V, 0.05V,<br>0.025V |
|                                                  |
| Modbus RTU                                       |
| +10-30Vdc<br>1.4W                                |
| 3.81mm<br>14-24 AWG<br>8 Amperes                 |
| Serial TxData<br>Serial RxData                   |
|                                                  |

#### 4.1.3 Seven Voltage Input Initial Values

| Module Parameter      | Value     |
|-----------------------|-----------|
| Slave Address         | 1         |
| Baud Rate             | 9600      |
| Parity Type           | None      |
| Modbus Response Delay | 3mS       |
| Modbus Query Delay    | 0mS       |
| Conversion Rate       | 60Hz      |
| Large Signal Filter   | 0 Seconds |
| Small Signal Filter   | 0 Seconds |
| Channel 0 Range       | +/-10Vdc  |
| Channel 1 Range       | +/-10Vdc  |
| Channel 2 Range       | +/-10Vdc  |
| Channel 3 Range       | +/-10Vdc  |
| Channel 4 Range       | +/-10Vdc  |
| Channel 5 Range       | +/-10Vdc  |
| Channel 6 Range       | +/-10Vdc  |

### 4.1.4 Seven Voltage Input Register Assignments

| <u>Register</u> | Description                                      | <b>Function</b> | Value  | Description                                                                                                    |
|-----------------|--------------------------------------------------|-----------------|--------|----------------------------------------------------------------------------------------------------|
| 40001           | Slave Address                                    | R/W             | 1-DF   | Factory set to 0x0001.                                                                                                    |
| 40002           | UART Setup                                       | R/W             |        | Bits 0-4 Baud Rate<br>5=9600<br>6=19.2K<br>7=38.4K<br>8=57.6K<br>9=115.2K<br>Bits 5-6 Parity<br>0=No Parity, 8-N-2<br>1=Odd<br>2=Even<br>3=No Parity, 8-N-1<br>Factory set to 0x0035 = 9600, 8, N, 1.                                                                                                    |
| 40003           | Modbus Delays                                    | R/W             | 0-303F | Bits 0-7         The Response Delay in milliseconds. This is required when the RS-485 adapter cannot tri-state immediately after the last character is transmitted from the host. Maximum value is 63mS. Factory default value is 3.         Bits 8-15         The End of Query Delay in milliseconds (48mS max). This is an additional time that the module will wait prior to marking the end of the message. Slower host computers may not be able transmit a continuous message stream, thereby creating gaps between characters exceeding the normal 3.5 character times limit. Factory default value is 0.         Factory set, 0x0003. |
| 40033           | Software Version                                 | R               |        | Factory set, Code Version.                                                                                                    |
| 40048           | Last Converted<br>Chan,<br>Conversion<br>Counter | R               | 0-06FF | Bits 0-7<br>The counter increments each conversion and<br>rolled over after FF. The Conversion Counter<br>indicates when the data registers have been<br>updated.<br>Bits 8-10<br>Input channel last conversion stored. The<br>information is useful when all channel data is<br>read back with 1 query. The user can identify<br>which channels have been converted since<br>the last query as long as the time between<br>queries is less than 8 conversion times.<br>Initialized to '0x0000' on device reset.                                                                                                    |
| 40049           | Channel 0 Data                                   | R               | 0-FFFF | Data - Ch 0, Offset binary, zero=0x8000.                                                                                                    |
| 40050           | Channel 1 Data                                   | R               | 0-FFFF | Data - Channel 1                                                                                                    |
| 40051           | Channel 2 Data                                   | R               | 0-FFFF | Data - Channel 2                                                                                                    |
| 40052           | Channel 3 Data                                   | R               | 0-FFFF | Data - Channel 3                                                                                                    |
| 40053           | Channel 4 Data                                   | R               | 0-FFFF | Data - Channel 4                                                                                                    |
| 40054           | Channel 5 Data                                   | R<br>R          |        | Data - Channel 5                                                                                                    |
| 40055           | Channel 6 Data                                   | ĸ               | 0-666  | Data - Channel o                                                                                                    |

| 40095 | Misc. Setup      | R/W      | 0-1  | Bit 0 – Normal Mode Rejection Setting                           |
|-------|------------------|----------|------|-----------------------------------------------------------------|
|       |                  |          |      | $\overline{0-60}$ Hz, 25 Hz Conversion Speed.                   |
|       |                  |          |      | 1 – 50Hz, 20 Hz Conversion Speed.                               |
| 40096 | Signal Filtering | R/W      | 0-3F | This register controls all channels. Time                       |
| 10002 | Cigilar include  |          |      | constants are only approximate values.                          |
|       |                  |          |      | Bits 0-3 Small Filter Time Constant(Secs)                       |
|       |                  |          |      | 0 0                                                             |
|       |                  |          |      | 1 0.5                                                           |
|       |                  |          |      |                                                                 |
|       |                  |          |      |                                                                 |
|       |                  |          |      | 5 8                                                             |
|       |                  |          |      | 6 16                                                            |
|       |                  |          |      | 7 32                                                            |
|       |                  |          |      | Bits 4.7 Lorgo Eiltor Time Constant(Sees)                       |
|       |                  |          |      |                                                                 |
|       |                  |          |      | 1 0.5                                                           |
|       |                  |          |      | 2 1                                                             |
|       |                  |          |      | 3 2                                                             |
|       |                  |          |      | 4-7 Reserved                                                    |
| 40007 | Sotup Channel () |          | 0.F  | Chappel Q range Non-volatile write                              |
| 40037 | Setup Channel V  | Γ\/ ٧ ٧  | 0-1  | protected register. If the EEPROM cannot be                     |
|       |                  |          |      | written because of not being enabled, it                        |
|       |                  |          |      | replies with a Negative Acknowledge                             |
|       |                  |          |      | Exception response 07h. Modbus function                         |
|       |                  |          |      | code 10h is limited to 4 data values.                           |
|       |                  |          |      | Range Bits 0-7 Hex                                              |
|       |                  |          |      | Disable Channel 00                                              |
|       |                  |          |      | +/-10V 01                                                       |
|       |                  |          |      | +/-5V 02                                                        |
|       |                  |          |      | +/-1V 03                                                        |
|       |                  |          |      | +/-0.100V U4                                                    |
|       |                  |          |      | +/-0.050V 05<br>+/-0.025\/ 06                                   |
|       |                  |          |      | Factory set to 0x0001.                                          |
| 40098 | Setup Channel 1  | R/W      | 0-F  | Holds Channel 1 range.                                          |
|       |                  | - ***    |      | Factory set to 0x0001.                                          |
| 40099 | Setup Channel 2  | R/W      | 0-F  | Holds Channel 2 range.                                          |
| 40100 | Setun Channel 3  | R/W      | 0-F  | Holds Channel 3 range                                           |
|       |                  | 1 1/ 1 1 |      | Factory set to 0x0001.                                          |
| 40101 | Setup Channel 4  | R/W      | 0-F  | Holds Channel 4 range.                                          |
|       |                  |          |      | Factory set to 0x0001.                                          |
| 40102 | Setup Channel 5  | R/W      | 0-F  | Holds Channel 5 range.                                          |
| 40402 | Catur Channel 6  |          |      | Factory set to 0x0001.                                          |
| 40103 | Setup Channel o  | K/ VV    | U-F  | Factory set to 0x0001                                           |
| 40114 | Trim Zero, 10V   | WP       | 0    | Forces all Channel Data Registers to 8000h,                     |
|       | Range            |          | -    | with input signal equal to zero. Apply                          |
|       | Ŭ                |          |      | calibration signal at least 15 seconds prior to                 |
|       |                  |          |      | calibrating to all channels. Calibration                        |
|       |                  |          |      | Acknowledge Exception Response.                                 |
| 40115 | Trim Zero 5\/    | W/P      |      | CallDration takes 20 seconds.<br>Refer to Modbus register 40114 |
| 40115 | Range            | VVI      |      |                                                                 |
| 40116 | Trim Zero, 1V    | WP       | 0    | Refer to Modbus register 40114.                                 |
|       | Range            |          |      | Ŭ                                                               |

| 40117 | Trim Zero, 0.1V<br>Range   | WP | 0             | Refer to Modbus register 40114. Apply calibration signal at least 1 minute prior to calibrating to all channels.                                                                                                    |
|-------|----------------------------|----|---------------|----------------------------------------------------------------------------------------------------|
| 40118 | Trim Zero, 0.05V<br>Range  | WP | 0             | Refer to Modbus register 40114. Apply calibration signal at least 1 minute prior to calibrating to all channels.                                                                                                    |
| 40119 | Trim Zero,<br>0.025V Range | WP | 0             | Refer to Modbus register 40114. Apply calibration signal at least 1 minute prior to calibrating to all channels.                                                                                                    |
| 40146 | Trim FS, 10V<br>Range      | WP | D000-<br>FFFE | Forces all Channel Data Registers to written<br>value, with appropriate input signal. Apply<br>calibration signal at least 15 seconds prior to<br>calibrating to all channels. Acknowledge<br>Exception Response. Calibration takes 20<br>seconds. See note 1. |
| 40147 | Trim FS, 5V<br>Range       | WP | D000-<br>FFFE | See Modbus Register 40146.                                                                                                    |
| 40148 | Trim FS, 1V<br>Range       | WP | D000-<br>FFFE | See Modbus Register 40146.                                                                                                    |
| 40149 | Trim FS, 0.1V<br>Range     | WP | D000-<br>FFFE | See Modbus Register 40146. Apply calibration signal at least 1 minute prior to calibrating to all channels.                                                                                                    |
| 40150 | Trim FS, 0.05V<br>Range    | WP | D000-<br>FFFE | See Modbus Register 40146. Apply calibration signal at least 1 minute prior to calibrating to all channels.                                                                                                    |
| 40151 | Trim FS, 0.025V<br>Range   | WP | D000-<br>FFFE | See Modbus Register 40146. Apply calibration signal at least 1 minute prior to calibrating to all channels.                                                                                                    |
| 40241 | Control Register           | W  |               | <ul> <li>0 - Normal operation (NOP)</li> <li>1 - Remote Reset (write protected)</li> <li>2 - Write Enable</li> <li>5 - Initialize Host Communication setup</li> </ul>                                                                                          |

Functions:RRead OnlyR/WRead/WriteWPWrite-Protected

#### 4.1.5 Seven Channel Voltage Input Module Calibration Procedure

#### **Required Equipment:**

- 1. Computer running the D6000 Utility Software or another Modbus Master program.
- 2. A NIST traceable DC Voltage Standard with +/-10Vdc range.

#### Setup Steps – Perform Calibration Steps in Order Listed:

- 1. Allow unit to warm up for 15 minutes.
- 2. Short all the +Input pins together using short jumper wires.
- 3. Short all the -Input pins together using short jumper wires.
- 4. Connect the +Input wires to the Positive terminal on the DC voltage calibrator.
- 5. Connect the -Input wires to the Negative terminal on the DC voltage calibrator.
- 6. Install the D6000 Utility Software or another Modbus Master Program to communicate with, and calibrate with the module via serial port or a TCP/IP connection.

#### Trim Zero:

- 1. Set the DC calibrator voltage output to +0.0000Vdc.
- 2. Use the D6000 Utility Software or a Modbus Master program to perform steps #3 & #5.
- 3. Set all channels to the same range. Start with +/-10Vdc range, work downward as per values in Table 1.0.
- 4. Trim Zero on all channels.
  - a. Write a value of 0x0002h to Control Register 40241 to Write-Enable the module.
  - b. Retrieve Trim Zero register value for specific range from Table 2.0 below.
  - c. Write value of 0x00h to Range Trim Zero register, (ie. 40114 for +/-10V).
  - d. Perform steps #4a through #4c to trim zero on each range.

#### Trim Span:

- 1. Set the DC calibrator voltage output to +10.000Vdc.
- 2. Use the D6000 Utility Software or a Modbus Master program to perform steps #3 & #5.
- 3. Set all channels to the same range. Start with +/-0.025Vdc range, work upward as per values in Table 3.0.
- 4. Trim Span on each channel.
  - a. Write a value of 0x0002h to Control Register 40241 to Write-Enable the module.
  - b. Retrieve Trim Span register value for specific range from Table 2.0 below.
  - c. Write value of 0xfffe to Trim Span register, (ie. 40146 for +/-10V).
  - d. Perform steps #4a through #4c to trim span on each range.

#### 4.1.6 Seven Channel Voltage Input Calibration Tables:

| Seven Channel Range Register Values |               |    |             |  |
|-------------------------------------|---------------|----|-------------|--|
| Channel                             | Range Control | R  | ange Values |  |
| Channel 0                           | 40097         | 00 | Disabled    |  |
| Channel 1                           | 40098         | 01 | +/-10V      |  |
| Channel 2                           | 40099         | 02 | +/-5V       |  |
| Channel 3                           | 40100         | 03 | +/-1V       |  |
| Channel 4                           | 40101         | 04 | +/-0.1V     |  |
| Channel 5                           | 40102         | 05 | +/-0.05V    |  |
| Channel 6                           | 40103         | 06 | +/-0.025V   |  |

 Table 1.0
 Register Setup Values.

| Trim Zero Registers and Calibration Values |          |       |  |  |  |
|--------------------------------------------|----------|-------|--|--|--|
|                                            |          |       |  |  |  |
| Range                                      | Register | Value |  |  |  |
| +/-10Vdc                                   | 40114    | 0000  |  |  |  |
| +/-5Vdc                                    | 40115    | 0000  |  |  |  |
| +/-1Vdc                                    | 40116    | 0000  |  |  |  |
| +/-0.1Vdc                                  | 40117    | 0000  |  |  |  |
| +/-0.05Vdc                                 | 40118    | 0000  |  |  |  |
| +/-0.025Vdc                                | 40119    | 0000  |  |  |  |

 Table 2.0
 Trim Zero Registers and Values.

| Trim Span Registers and Calibration Values |          |       |  |
|--------------------------------------------|----------|-------|--|
| Range                                      | Register | Value |  |
| +/-0.025Vdc                                | 40151    | FFFE  |  |
| +/-0.05Vdc                                 | 40150    | FFFE  |  |
| +/-0.1Vdc                                  | 40149    | FFFE  |  |
| +/-1Vdc                                    | 40148    | FFFE  |  |
| +/-5Vdc                                    | 40147    | FFFE  |  |
| +/-10Vdc                                   | 40146    | FFFE  |  |

 Table 3.0
 Trim Span Registers and Values.

#### 4.2 D6200 - Seven Channel Current Input Module

#### Overview

The D6200 series analog input module contains seven differential analog inputs for measuring current signals such as 4-20mA loops. Each analog input channel can measure current signals up to +/-20mA. Any unused channels can be disabled.

#### Analog to Digital Converter

The D6200 series analog input modules contain a 16-bit analog to digital converter to perform the signal conversion to digital information. The analog to digital converter performs a total of 25 conversions per second. Meaning, if all 7 channels were enabled the each channel would be measured 3+ times per second. The conversion rate per channel can be improved by disabling any unused channels.

#### Features and Register Assignments

The D6200 series analog input modules contain many user-selectable features. The user can select all features such as baud rate, parity type, analog range selection and digital filtering. The complete list of features is illustrated in the "<u>Seven Channel Analog Current Input Register</u> <u>Assignments</u>" register map below. The register map format is used for consistency with the Modbus RTU protocol. The register map contains the register numbers in decimal format, register description, acceptable data values, and list of what each value means. These registers can be written to using most any Modbus master program or using the D6000 series utility software.

**Note:** All Modbus Register values in the tables below are represented as "decimal" numbers.

#### **Factory Initial Values**

The D6200 series analog module features are initialized at the factory with a set of "Initial Values". A complete list of factory "<u>Initial Values</u>" can be found in the table below. For reference purposes, the Modbus Slave address is preset to hex 0x01, the baud rate is 9600, Parity type is None and the Stop Bits is "1".

#### Calibration

The D6200 series analog input modules are shipped from the factory as fully calibrated devices. Throughout the lifetime of the module there may be need to verify or adjust the calibration of the device. The verification and adjustment process should only be completed using NIST traceable calibration equipment. A D6200 series <u>Calibration procedure</u> is included below.

#### **Connector Pin Designations**

The D6200 series module uses two 3.81mm removable plugs for connecting signals to the module. One six-pin connector is for the power supply and the host RS-485 data line connections. A second sixteen-pin connector is used to connect analog input signals to the module. The <u>pin designations</u> for each connector are printed on the module label and are listed in a table below.

#### Connections

#### Power & Serial Communications

| Pin Number | <u>Pin</u> | <u>Designator</u> |
|------------|------------|-------------------|
| 1          | GND        | - Power Supply    |
| 2          | +VS        | + Power Supply    |
| 3          | DATA-      | RS-485 Data-      |
| 4          | DATA+      | RS-485 Data+      |
| 5          | Default*   | Default*          |
| 6          | GND        | - Power Supply    |

#### Analog Input Pin Assignments

| <u>Pin Number</u> | <u>Pin</u> | <b>Designator</b> |
|-------------------|------------|-------------------|
| 1                 | CH1+       | CH1 +Input        |
| 2                 | CH1-       | CH1 -Input        |
| 3                 | CH2+       | CH2 +Input        |
| 4                 | CH2-       | CH2 -Input        |
| 5                 | CH3+       | CH3 +Input        |
| 6                 | CH3-       | CH3 -Input        |
| 7                 | CH4+       | CH4 +Input        |
| 8                 | CH4-       | CH4 -Input        |
| 9                 | CH5+       | CH5 +Input        |
| 10                | CH5-       | CH5 -Input        |
| 11                | CH6+       | CH6 +Input        |
| 12                | CH6-       | CH6 -Input        |
| 13                | CH7+       | CH7 +Input        |
| 14                | CH7-       | CH7 -Input        |
| 15                | ISO. GND   | Isolated GND      |
| 16                | ISO. GND   | Isolated GND      |

#### Specifications

| Analog Inputs                                             | 7 Channels                       |
|-----------------------------------------------------------|----------------------------------|
| Input Range<br>Current                                    | +/-20mA                          |
| Differential Reading<br>CH to CH                          | +/-10Vdc                         |
| Protocol<br>Serial                                        | Modbus RTU                       |
| Power Supply<br>Voltage<br>Power                          | +10-30Vdc<br>1.4W                |
| Connectors<br>Spacing<br>Max Wire Size<br>Max Current     | 3.81mm<br>14-24 AWG<br>8 Amperes |
| Serial LED Displays<br>Transmit (Top)<br>Receive (Bottom) | TxData<br>RxData                 |

#### 4.2.3 Seven Channel Current Input Module Initial Values

| Module Parameter      | Value     |
|-----------------------|-----------|
| Slave Address         | 1         |
| Baud Rate             | 9600      |
| Parity Type           | None      |
| Modbus Response Delay | 3mS       |
| Modbus Query Delay    | 0mS       |
| Conversion Rate       | 60Hz      |
| Large Signal Filter   | 0 Seconds |
| Small Signal Filter   | 0 Seconds |
| Channel 0 Range       | +/-20mA   |
| Channel 1 Range       | +/-20mA   |
| Channel 2 Range       | +/-20mA   |
| Channel 3 Range       | +/-20mA   |
| Channel 4 Range       | +/-20mA   |
| Channel 5 Range       | +/-20mA   |
| Channel 6 Range       | +/-20mA   |

### 4.2.4 Seven Channel Current Input Register Assignments

| <u>Register</u> | Description                                      | Functions | <u>Value</u> | Description                                                                                                    |
|-----------------|--------------------------------------------------|-----------|--------------|----------------------------------------------------------------------------------------------------|
| 40001           | Slave Address                                    | R/W       | 1-DF         | Factory set to 0x0001.                                                                                                    |
| 40002           | UART Setup                                       | R/W       |              | Bits 0-4 Baud Rate<br>5=9600<br>6=19.2K<br>7=38.4K<br>8=57.6K<br>9=115.2K<br>Bits 5-6 Parity<br>0=No Parity, 8-N-2<br>1=Odd<br>2=Even<br>3=No Parity, 8-N-1<br>Factory set to 0x0035 = 9600 8 N 1                                                                                                    |
| 40003           | Modbus Delays                                    | R/W       | 0-303F       | Bits 0-7         The Response Delay in milliseconds. This is required when the RS-485 adapter cannot tri-state immediately after the last character is transmitted from the host. Maximum value is 63mS. Factory default value is 3.         Bits 8-15         The End of Query Delay in milliseconds (48mS max). This is an additional time that the module will wait prior to marking the end of the message. Slower host computers may not be able transmit a continuous message stream, thereby creating gaps between characters exceeding the normal 3.5 character times limit. Factory default value is 0.         Factory set, 0x0003. |
| 40033           | Software Version                                 | R         |              | Factory set, Code Version.                                                                                                    |
| 40048           | Last Converted<br>Chan,<br>Conversion<br>Counter | R         | 0-06FF       | Bits 0-7<br>The counter increments each conversion and<br>rolled over after FF. The Conversion Counter<br>indicates when the data registers have been<br>updated.<br>Bits 8-10<br>Input channel last conversion stored. The<br>information is useful when all channel data is<br>read back with 1 query. The user can identify<br>which channels have been converted since<br>the last query as long as the time between<br>queries is less than 8 conversion times.<br>Initialized to '0x0000' on device reset.                                                                                                    |
| 40049           | Channel 0 Data                                   | R         | 0-FFFF       | Data - Ch 0, Offset binary, zero=0x8000.                                                                                                    |
| 40050           | Channel 1 Data                                   | R         | 0-FFFF       | Data - Channel 1                                                                                                    |
| 40051           | Channel 2 Data                                   | R         | 0-FFFF       | Data - Channel 2                                                                                                    |
| 40052           | Channel 3 Data                                   | R         | 0-FFFF       | Data - Channel 3                                                                                                    |
| 40053           | Channel 4 Data                                   | R         | 0-FFFF       | Data - Channel 4                                                                                                    |
| 40054           | Channel 5 Data                                   | R         | 0-FFFF       | Data - Channel 5                                                                                                    |
| 40055           | Channel 6 Data                                   | R         | 0-FFFF       | Data - Channel 6                                                                                                    |

| 40095 | Misc. Setup                 | R/W | 0-1           | Bit 0 – Normal Mode Rejection Setting<br>0 – 60Hz, 25 Hz Conversion Speed.<br>1 – 50Hz, 20 Hz Conversion Speed.<br>Factory set to 0x0000.                                                                                                    |
|-------|-----------------------------|-----|---------------|----------------------------------------------------------------------------------------------------|
| 40096 | Signal Filtering            | R/W | 0-3F          | This register controls all channels. Time<br>constants are only approximate values.Bits 0-3Small Filter Time Constant(Secs)1010.521324458616732                                                                                                    |
|       |                             |     |               | Bits 4-7<br>0Large Filter Time Constant(Secs)0010.521324-7ReservedFactory set to 0x0000.                                                                                                    |
| 40097 | Setup Channel 0             | R/W | 0-F           | Channel 0 range. Non-volatile write<br>protected register. If the EEPROM cannot be<br>written because of not being enabled, it<br>replies with a Negative Acknowledge<br>Exception response 07h. Modbus function<br>code 10h is limited to 4 data values. |
|       |                             |     |               | +/-20mA 03                                                                                                    |
| 40098 | Setup Channel 1             | R/W | 0-F           | Holds Channel 1 range.<br>Factory set to 0x0003.                                                                                                    |
| 40099 | Setup Channel 2             | R/W | 0-F           | Holds Channel 2 range.<br>Factory set to 0x0003.                                                                                                    |
| 40100 | Setup Channel 3             | R/W | 0-F           | Holds Channel 3 range.<br>Factory set to 0x0003.                                                                                                    |
| 40101 | Setup Channel 4             | R/W | 0-F           | Holds Channel 4 range.                                                                                                    |
| 40102 | Setup Channel 5             | R/W | 0-F           | Holds Channel 5 range.                                                                                                    |
| 40103 | Setup Channel 6             | R/W | 0-F           | Holds Channel 6 range.                                                                                                    |
| 40116 | Trim Zero,<br>+/-20mA Range | WP  | 0             | Force all channel data to $0.88000$ , input<br>signal = 0. Wait 15 Secs. Write $0.0000$                                                                                                    |
| 40148 | Trim FS,<br>+/-20mA Range   | WP  | D000-<br>FFFF | Force all channel data to top of range, Wait                                                                                                    |
| 40241 | Control Register            | W   |               | <ul> <li>0 - Normal operation (NOP)</li> <li>1 - Remote Reset (write protected)</li> <li>2 - Write Enable</li> <li>5 - Initialize Host Communication setup</li> </ul>                                                                                     |

Functions:RRead OnlyR/WRead/Write

WP Write-Protected

#### 4.2.5 Seven Channel Current Input Calibration Procedure

#### **Required Equipment:**

- 1. Computer running the D6000 Utility Software or another Modbus Master program.
- 2. A NIST traceable DC Current Standard with +/-20mA range.

#### Setup Steps – Perform Calibration Steps in Order Listed:

- 1. Allow unit to warm up for 15 minutes.
- 2. Connect the positive lead of DC current calibrator to Ch1 +Input terminal.
- 3. Connect the Ch1 –Input terminal the Ch2 +Input terminal.
- 4. Connect the Ch2 –Input terminal the Ch3 +Input terminal.
- 5. Connect the Ch3 –Input terminal the Ch4 +Input terminal.
- 6. Connect the Ch4 –Input terminal the Ch5 +Input terminal.
- 7. Connect the Ch5 –Input terminal the Ch6 +Input terminal.
- 8. Connect the Ch6 –Input terminal the Ch7 +Input terminal.
- 9. Connect the negative lead of the DC current calibrator to Ch7 –Input terminal.
- 10. Install the D6000 Utility Software or another Modbus Master Program to communicate with, and calibrate with the module via serial port or a TCP/IP connection.
- 11. Using the D6000 Utility Software configure all channels for the +/-20mA range using the data values in Table 1.0 below.

#### Trim Zero:

- 1. Set the DC calibrator current output to +0.00mA. Wait 30 seconds.
- 2. Trim Zero on all channels.
  - a. Write a value of 0x0002h to Control Register 40241 to Write-Enable the module.
  - b. Trim Zero on all seven channels by writing a value of 0x0000h to Trim Zero register 40116. See Table 2.0 below.

#### Trim Span:

- 1. Set the DC calibrator current output to +20.000mA. Wait 30 seconds.
- 2. Trim Span on all channels.
  - a. Write a value of 0x0002h to Control Register 40241 to Write-Enable the module.
  - b. Trim Span on all seven channels by writing a value of 0xfffe to Trim Span register 40148. See Table 3.0 below.

#### 4.2.6 Seven Channel Current Input Calibration Tables:

| Seven Channel Current Register Values |               |              |  |  |  |
|---------------------------------------|---------------|--------------|--|--|--|
|                                       |               |              |  |  |  |
| <u>Channel</u>                        | Range Control | Range Values |  |  |  |
| Channel 0                             | 40097         | 0 = Disabled |  |  |  |
| Channel 1                             | 40098         | 3 = +/-20mA  |  |  |  |
| Channel 2                             | 40099         |              |  |  |  |
| Channel 3                             | 40100         |              |  |  |  |
| Channel 4                             | 40101         |              |  |  |  |
| Channel 5                             | 40102         |              |  |  |  |
| Channel 6                             | 40103         |              |  |  |  |

 Table 1.0
 Register Setup Values.

| Trim Zero Register and Calibration Value |                 |       |  |  |
|------------------------------------------|-----------------|-------|--|--|
|                                          |                 |       |  |  |
| <u>Range</u>                             | <u>Register</u> | Value |  |  |
| +/-20mA                                  | 40116           | 0000  |  |  |
|                                          |                 |       |  |  |

Table 2.0 Trim Zero Register and Value.

| Trim Span Register and Calibration Value |          |       |  |  |
|------------------------------------------|----------|-------|--|--|
|                                          |          |       |  |  |
| <u>Range</u>                             | Register | Value |  |  |
| +/-20mA                                  | 40148    | FFFE  |  |  |

 Table 3.0
 Trim Span Register and Value.

#### 4.3 D6300 - Seven Channel Thermocouple Input Module

#### Overview

The D6300 series analog input module contains seven differential inputs for measuring thermocouple signals. Each analog input channel is user programmable and may be assigned to measure one of 8 different thermocouple types. The D6300 can measure thermocouple types J, K, T, E, R, S, B and C. Any unused channels can be disabled.

#### Analog to Digital Converter

The D6300 series analog input modules contain a 16-bit analog to digital converter to perform the signal conversion to digital information. The analog to digital converter performs a total of 25 conversions per second. Meaning, if all 7 channels were enabled the each channel would be measured 3+ times per second. The conversion rate per channel can be improved by disabling any unused channels.

#### Features and Register Assignments

The D6300 series analog input modules contain many user-selectable features. The user can select all features such as baud rate, parity type, analog range selection and digital filtering. The complete list of features is illustrated in the "<u>Seven Channel Analog Thermocouple Input Register Assignments</u>" register map below. The register map format is used for consistency with the Modbus RTU protocol. The register map contains the register numbers in decimal format, register description, acceptable data values, and list of what each value means. These registers can be written to using most any Modbus master program or using the D6000 series utility software.

Note: All Modbus Register values in the tables below are represented as "decimal" numbers.

#### **Factory Initial Values**

The D6300 series analog module features are initialized at the factory with a set of "Initial Values". A complete list of factory "<u>Initial Values</u>" can be found in the table below. For reference purposes, the Modbus Slave address is preset to hex 0x01, the baud rate is 9600, Parity type is None and the Stop Bits is "1".

#### Calibration

The D6300 series analog input modules are shipped from the factory as fully calibrated devices. Throughout the lifetime of the module there may be need to verify or adjust the calibration of the device. The verification and adjustment process should only be completed using NIST traceable calibration equipment. A D6300 series <u>Calibration procedure</u> is included below.

#### **Connector Pin Designations**

The D6300 series module uses two 3.81mm removable plugs for connecting signals to the module. One six-pin connector is for the power supply and the host RS-485 data line connections. A second sixteen-pin connector is used to connect analog input signals to the module. The <u>pin designations</u> for each connector are printed on the module label and are listed in a table below.

#### Connections

#### Power & Serial Communications

| Pin Number | <u>Pin</u> | <u>Designator</u> |
|------------|------------|-------------------|
| 1          | GND        | - Power Supply    |
| 2          | +VS        | + Power Supply    |
| 3          | DATA-      | RS-485 Data-      |
| 4          | DATA+      | RS-485 Data+      |
| 5          | Default*   | Default*          |
| 6          | GND        | - Power Supply    |

#### Analog Input Pin Assignments

| Pin Number | <u>Pin</u> | <b>Designator</b> |
|------------|------------|-------------------|
| 1          | CH1+       | CH1 +Input        |
| 2          | CH1-       | CH1 -Input        |
| 3          | CH2+       | CH2 +Input        |
| 4          | CH2-       | CH2 -Input        |
| 5          | CH3+       | CH3 +Input        |
| 6          | CH3-       | CH3 -Input        |
| 7          | CH4+       | CH4 +Input        |
| 8          | CH4-       | CH4 -Input        |
| 9          | CH5+       | CH5 +Input        |
| 10         | CH5-       | CH5 -Input        |
| 11         | CH6+       | CH6 +Input        |
| 12         | CH6-       | CH6 -Input        |
| 13         | CH7+       | CH7 +Input        |
| 14         | CH7-       | CH7 -Input        |
| 15         | ISO. GND   | Isolated GND      |
| 16         | ISO. GND   | Isolated GND      |

#### Specifications

| Analog Inputs                                             | 7 Channels                       |
|-----------------------------------------------------------|----------------------------------|
| Input Type<br>Thermocouple                                | J,K,T,E,R,S,B,C                  |
| Differential Reading<br>CH to CH                          | +/-10Vdc                         |
| Protocol<br>Serial                                        | Modbus RTU                       |
| Power Supply<br>Voltage<br>Power                          | +10-30Vdc<br>1.4W                |
| Connectors<br>Spacing<br>Max Wire Size<br>Max Current     | 3.81mm<br>14-24 AWG<br>8 Amperes |
| Serial LED Displays<br>Transmit (Top)<br>Receive (Bottom) | TxData<br>RxData                 |

#### 4.3.3 Seven Channel Thermocouple Input Module Initial Values

| Module Parameter      | Value     |
|-----------------------|-----------|
| Slave Address         | 1         |
| Baud Rate             | 9600      |
| Parity Type           | None      |
| Modbus Response Delay | 3mS       |
| Modbus Query Delay    | 0mS       |
| Conversion Rate       | 60Hz      |
| Large Signal Filter   | 0 Seconds |
| Small Signal Filter   | 0 Seconds |
| Channel 0 Range       | Ј-Тс Туре |
| Channel 1 Range       | Ј-Тс Туре |
| Channel 2 Range       | Ј-Тс Туре |
| Channel 3 Range       | Ј-Тс Туре |
| Channel 4 Range       | Ј-Тс Туре |
| Channel 5 Range       | Ј-Тс Туре |
| Channel 6 Range       | Ј-Тс Туре |

### 4.3.4 Seven Channel Thermocouple Input Register Assignments

| Register | <b>Description</b>                               | Functions | <u>Value</u> | Description                                                                                                    |
|----------|--------------------------------------------------|-----------|--------------|----------------------------------------------------------------------------------------------------|
| 40001    | Slave Address                                    | R/W       | 1-DF         | Factory set to 0x0001.                                                                                                    |
| 40002    | UART Setup                                       | R/W       |              | Bits 0-4 Baud Rate<br>5=9600<br>6=19.2K<br>7=38.4K<br>8=57.6K<br>9=115.2K<br>Bits 5-6 Parity<br>0=No Parity, 8-N-2<br>1=Odd<br>2=Even<br>3=No Parity, 8-N-1<br>Factory set to 0x0035 = 9600, 8, N, 1,                                                                                                    |
| 40003    | Modbus Delays                                    | R/W       | 0-303F       | Bits 0-7         The Response Delay in milliseconds. This is required when the RS-485 adapter cannot tri-state immediately after the last character is transmitted from the host. Maximum value is 63mS. Factory default value is 3.         Bits 8-15         The End of Query Delay in milliseconds (48mS max). This is an additional time that the module will wait prior to marking the end of the message. Slower host computers may not be able transmit a continuous message stream, thereby creating gaps between characters exceeding the normal 3.5 character times limit. Factory default value is 0.         Factory set, 0x0003. |
| 40033    | Software Version                                 | R         |              | Factory set, Code Version.                                                                                                    |
| 40048    | Last Converted<br>Chan,<br>Conversion<br>Counter | R         | 0-06FF       | Bits 0-7<br>The counter increments each conversion and<br>rolled over after FF. The Conversion Counter<br>indicates when the data registers have been<br>updated.<br>Bits 8-10<br>Input channel last conversion stored. The<br>information is useful when all channel data is<br>read back with 1 query. The user can identify<br>which channels have been converted since<br>the last query as long as the time between<br>queries is less than 8 conversion times.<br>Initialized to '0x0000' on device reset.                                                                                                    |
| 40049    | Channel 0 Data                                   | R         | 0-FFFF       | Data - Ch 0, Offset binary, zero=0x8000.                                                                                                    |
| 40050    | Channel 1 Data                                   | R         | 0-FFFF       | Data - Channel 1                                                                                                    |
| 40051    | Channel 2 Data                                   | R         | 0-FFFF       | Data - Channel 2                                                                                                    |
| 40052    | Channel 3 Data                                   | R         | 0-FFFF       | Data - Channel 3                                                                                                    |
| 40053    | Channel 4 Data                                   | R         | 0-FFFF       | Data - Channel 4                                                                                                    |
| 40054    | Channel 5 Data                                   | R         | 0-FFFF       | Data - Channel 5                                                                                                    |
| 40055    | Channel 6 Data                                   | R         | 0-FFFF       | Data - Channel 6                                                                                                    |

| 40095 | Misc. Setup                 | R/W | 0-1           | Bit 0 – Normal Mode Rejection Setting<br>0 – 60Hz, 25 Hz Conversion Speed.<br>1 – 50Hz, 20 Hz Conversion Speed.<br>Factory set to 0x0000.                                                                                                    |
|-------|-----------------------------|-----|---------------|----------------------------------------------------------------------------------------------------|
| 40096 | Signal Filtering            | R/W | 0-3F          | This register controls all channels. Time<br>constants are only approximate values.Bits 0-3Small Filter Time Constant(Secs)2010.521324458616732Bits 4-70010.521324-7ReservedFactory set to 0x0000.                                                                                                    |
| 40097 | Setup Channel 0             | R/W | 0-F           | Channel 0 range. Non-volatile write<br>protected register. If the EEPROM cannot be<br>written because of not being enabled, it<br>replies with a Negative Acknowledge<br>Exception response 07h. Modbus function<br>code 10h is limited to 4 data values.Range:Bits 0-7 Hex<br>00Disable Channel00J-Tc (-200-760C)21K-Tc (-150-1250C)22T-Tc (-200-400C)23E-Tc (-100-1000C)24R-Tc (+0-1750C)25S-Tc (+0-1750C)26B-Tc (+0-1820C)27C-Tc (+0-2315C)28Factory set to 0x0003. |
| 40098 | Setup Channel 1             | R/W | 0-F           | Holds Channel 1 range.<br>Factory set to 0x0003.                                                                                                    |
| 40099 | Setup Channel 2             | R/W | 0-F           | Holds Channel 2 range.<br>Factory set to 0x0003.                                                                                                    |
| 40100 | Setup Channel 3             | R/W | 0-F           | Holds Channel 3 range.<br>Factory set to 0x0003.                                                                                                    |
| 40101 | Setup Channel 4             | R/W | 0-F           | Holds Channel 4 range.<br>Factory set to 0x0003.                                                                                                    |
| 40102 | Setup Channel 5             | R/W | 0-F           | Holds Channel 5 range.<br>Factory set to 0x0003.                                                                                                    |
| 40103 | Setup Channel 6             | R/W | 0-F           | Holds Channel 6 range.<br>Factory set to 0x0003.                                                                                                    |
| 40116 | Trim Zero,<br>+/-20mA Range | WP  | 0             | Force all channel data to $0x8000$ , input signal = 0. Wait 15 Secs. Write $0x0000$                                                                                                    |
| 40148 | Trim FS,<br>+/-20mA Range   | WP  | D000-<br>FFFF | Force all channel data to top of range, Wait                                                                                                    |
| 40241 | Control Register            | W   |               | <ul> <li>0 – Normal operation (NOP)</li> <li>1 – Remote Reset (write protected)</li> <li>2 – Write Enable</li> <li>5 – Initialize Host Communication setup</li> </ul>                                                                                                    |

#### 4.3.5 Seven Channel Thermocouple Input Calibration Procedure

#### **Required Equipment:**

- 1. Computer running the D6000 Utility Software or another Modbus Master program.
- 2. A NIST traceable DC Voltage Standard.

#### Setup Steps – Perform Calibration Steps in Order Listed:

- 1. Allow unit to warm up for 15 minutes.
- 2. Connect the positive lead of DC current calibrator to Ch1 +Input terminal.
- 3. Connect the Ch1 –Input terminal the Ch2 +Input terminal.
- 4. Connect the Ch2 –Input terminal the Ch3 +Input terminal.
- 5. Connect the Ch3 –Input terminal the Ch4 +Input terminal.
- 6. Connect the Ch4 –Input terminal the Ch5 +Input terminal.
- 7. Connect the Ch5 –Input terminal the Ch6+Input terminal.
- 8. Connect the Ch6 –Input terminal the Ch7 +Input terminal.
- 9. Connect the negative lead of the DC current calibrator to Ch7 –Input terminal.
- 10. Install the D6000 Utility Software or another Modbus Master Program to communicate with, and calibrate with the module via serial port or a TCP/IP connection.
- 11. Using the D6000 Utility Software configure all channels for the +/-20mA range using the data values in Table 1.0 below.

#### Trim Zero:

- 1. Set the DC calibrator current output to +0.00mV. Wait 30 seconds.
- 2. Trim Zero on all channels.
  - a. Write a value of 0x0002h to Control Register 40241 to Write-Enable the module.
  - b. Trim Zero on all seven channels by writing a value of 0x0000h to Trim Zero register 40116. See Table 2.0 below.

#### Trim Span:

- 1. Set the DC calibrator current output to +20.000mA. Wait 30 seconds.
- 2. Trim Span on all channels.
  - a. Write a value of 0x0002h to Control Register 40241 to Write-Enable the module.
  - b. Trim Span on all seven channels by writing a value of 0xfffe to Trim Span register 40148. See Table 3.0 below.

#### Trim CJC's:

- 1. Set the input signal to -----.
- 2. Set all module channels to the J-Thermocouple range.
- 3. Use the D6000 Utility Software or a Modbus Master program to perform steps #4 & #5.
- 4. Trim Zero on each input channel
  - a. Write a value of 0x0002h to Control Register 40241 to Write-Enable the module.
  - b. Write a value of 0x0000h to register 40114.
- 5. Apply input signal to each channel from Table x.xx.
  - a. Wait 1 minute.
  - b. Write a value of 0x0002h to Control Register 40241 to Write-Enable the module.
  - c. Write a value of 0xfffe

#### Trim Thermocouples:

- 1. Set the input signal to -----.
- Set all module channels to the J-Thermocouple range.
   Use the D6000 Utility Software or a Modbus Master program to perform steps #4 & #5.
- 4. Trim Zero on each input channel
  - a. Write a value of 0x0002h to Control Register 40241 to Write-Enable the module.
  - b. Write a value of 0x0000h to register 40114.
- 5. Apply input signal to each channel from Table x.xx.

  - a. Wait 1 minute.b. Write a value of 0x0002h to Control Register 40241 to Write-Enable the module.
  - c. Write a value of 0xfffe
# 4.3.5 Seven Channel Thermocouple Input Calibration Tables:

| Seven Channel Range Register Values |               |    |             |  |  |  |
|-------------------------------------|---------------|----|-------------|--|--|--|
|                                     |               |    |             |  |  |  |
| <u>Channel</u>                      | Range Control | R  | ange Values |  |  |  |
| Channel 0                           | 40097         | 00 | Disabled    |  |  |  |
| Channel 1                           | 40098         | 04 | +/-0.1V     |  |  |  |
| Channel 2                           | 40099         | 05 | +/-0.05V    |  |  |  |
| Channel 3                           | 40100         | 06 | +/-0.025V   |  |  |  |
| Channel 4                           | 40101         | 21 | J-Type TC   |  |  |  |
| Channel 5                           | 40102         | 22 | K-Type TC   |  |  |  |
| Channel 6                           | 40103         | 23 | T-Type TC   |  |  |  |
|                                     |               | 24 | E-Type TC   |  |  |  |
|                                     |               | 25 | R-Type TC   |  |  |  |
|                                     |               | 26 | S-Type TC   |  |  |  |
|                                     |               | 27 | B-Type TC   |  |  |  |
|                                     |               | 28 | C-Type TC   |  |  |  |

 Table 1.0
 Register Setup Values.

| Trim Zero Registers and Calibration Values |          |       |  |  |  |  |
|--------------------------------------------|----------|-------|--|--|--|--|
|                                            |          |       |  |  |  |  |
| <u>Range</u>                               | Register | Value |  |  |  |  |
| +/-10Vdc                                   | 40114    | 0000  |  |  |  |  |
| +/-5Vdc                                    | 40115    | 0000  |  |  |  |  |
| +/-1Vdc                                    | 40116    | 0000  |  |  |  |  |
| +/-0.1Vdc                                  | 40117    | 0000  |  |  |  |  |
| +/-0.05Vdc                                 | 40118    | 0000  |  |  |  |  |
| +/-0.025Vdc                                | 40119    | 0000  |  |  |  |  |

 Table 2.0
 Trim Zero Registers and Values.

| Trim Span Registers and Calibration Values |                 |       |  |  |  |
|--------------------------------------------|-----------------|-------|--|--|--|
|                                            |                 |       |  |  |  |
| Range                                      | <b>Register</b> | Value |  |  |  |
| +/-0.025Vdc                                | 40151           | FFFE  |  |  |  |
| +/-0.05Vdc                                 | 40150           | FFFE  |  |  |  |
| +/-0.1Vdc                                  | 40149           | FFFE  |  |  |  |
| +/-1Vdc                                    | 40148           | FFFE  |  |  |  |
| +/-5Vdc                                    | 40147           | FFFE  |  |  |  |
| +/-10Vdc                                   | 40146           | FFFE  |  |  |  |

Table 3.0 Trim Span Registers and Values.

| CJC Calibration Registers and Values |          |                |                |  |  |  |
|--------------------------------------|----------|----------------|----------------|--|--|--|
| Channels                             | Register | Increase Value | Decrease Value |  |  |  |
| 03                                   | 40129    | 0001           | 0000           |  |  |  |
| 46 40130 0001 0000                   |          |                |                |  |  |  |

 Table 4.0
 Trim CJC Registers and Values.

# 4.4 D6400 - Seven Channel Voltage, Thermocouple, Current Input Module

## Overview

The D6400 series analog input module contains seven analog inputs for measuring voltages, thermocouples and current. Each analog input channel is user programmable and may be assigned to different input types.

When measuring voltages or thermocouples, simply use the Utility Software to select the type of signal and range. When configuring any channel to measure current loops or 4-20mA signals then the Input range can be set to either the +/-1Vdc or +/-20mA selections. The module uses the +/-1Vdc range to measure current up to 20mA.

When measuring current signals then a measurement sense resistor must be enabled via jumpers inside the module. Each channel has a jumper strip that must be shorted using a provided shorting bar to enable the sense resistor. The sense resistor is internally connected directly across the channel+ and channel- input pins. See the D6400 board layout below for instructions on taking the module and enabling the jumpers.

### Analog to Digital Converter

The D6400 series analog input modules contain a 16-bit analog to digital converter to perform the signal conversion to digital information. The analog to digital converter performs a total of 25 conversions per second. Meaning, if all 7 channels were enabled the each channel would be measured 3+ times per second. The conversion rate per channel can be improved by disabling any unused channels.

### Features and Register Assignments

The D6400 series analog input modules contain many user-selectable features. The user can select all features such as baud rate, parity type, analog range selection and digital filtering. The complete list of features is illustrated in the "<u>Seven Channel Voltage, Thermocouple and Current Input Register Assignments</u>" register map below. The register map format is used for consistency with the Modbus RTU protocol. The register map contains the register numbers in decimal format, register description, acceptable data values, and list of what each value means. These registers can be written to using most any Modbus master program or using the D6000 series utility software.

Note: All Modbus Register values in the tables below are represented as "decimal" numbers.

# **Factory Initial Values**

The D6400 series analog module features are initialized at the factory with a set of "Initial Values". A complete list of factory "<u>Initial Values</u>" can be found in the table below. For reference purposes, the Modbus Slave address is preset to hex 0x01, the baud rate is 9600, Parity type is None and the Stop Bits is "1".

# Calibration

The D6400 series analog input modules are shipped from the factory as fully calibrated devices. Throughout the lifetime of the module there may be need to verify or adjust the calibration of the device. The verification and adjustment process should only be completed using NIST traceable calibration equipment. A D6400 series <u>Calibration procedure</u> is included below.

# **Connector Pin Designations**

The D6400 series module uses two 3.81mm removable plugs for connecting signals to the module. One six-pin connector is for the power supply and the host RS-485 data line connections. A second sixteen-pin connector is used to connect analog input signals to the module. The <u>pin designations</u> for each connector are printed on the module label and are listed in a table below.

# Connections

### Power & Serial Communications

| Pin Number | Pin      | Designator     |
|------------|----------|----------------|
| I          | GND      | - Power Supply |
| 2          | +VS      | + Power Supply |
| 3          | Data-    | RS-485 Data-   |
| 4          | Data+    | RS-485 Data+   |
| 5          | Default* | Default*       |
| 6          | GND      | - Power Supply |

# Analog Input Pin Assignments

| Pin Number | Pin      | Designator   |
|------------|----------|--------------|
| 1          | CH1+     | CH1 +Input   |
| 2          | CH1-     | CH1 -Input   |
| 3          | CH2+     | CH2 +Input   |
| 4          | CH2-     | CH2 -Input   |
| 5          | CH3+     | CH3 +Input   |
| 6          | CH3-     | CH3 -Input   |
| 7          | CH4+     | CH4 +Input   |
| 8          | CH4-     | CH4 -Input   |
| 9          | CH5+     | CH5 +Input   |
| 10         | CH5-     | CH5 -Input   |
| 11         | CH6+     | CH6 +Input   |
| 12         | CH6-     | CH6 -Input   |
| 13         | CH7+     | CH7 +Input   |
| 14         | CH7-     | CH7 -Input   |
| 15         | ISO. GND | Isolated GND |
| 16         | ISO. GND | Isolated GND |

# Specifications

| Analog Inputs                                             | 7 Channels                                                          |  |
|-----------------------------------------------------------|---------------------------------------------------------------------|--|
| User Selectable Input<br>Bipolar Voltage<br>Thermocouple  | Ranges<br>10V, 5V, 1V,<br>0.1V, 0.05V,<br>0.025V<br>J,K,T,E,R,S,B,C |  |
| Current                                                   | +/-2011A                                                            |  |
| Differential Reading<br>CH to CH                          |                                                                     |  |
| Protocol<br>Serial                                        | Modbus RTU                                                          |  |
| Power Supply<br>Voltage<br>Power                          | +10-30Vdc<br>1.4W                                                   |  |
| Connectors<br>Spacing<br>Max Wire Size<br>Max Current     | 3.81mm<br>14-24 AWG<br>8 Amperes                                    |  |
| Serial LED Displays<br>Transmit (Top)<br>Receive (Bottom) | Serial TxData<br>Serial RxData                                      |  |

# 4.4.2 Seven Channel Voltage, Thermocouple and Current Input Initial Values

| Module Parameter      | Value     |
|-----------------------|-----------|
| Slave Address         | 1         |
| Baud Rate             | 9600      |
| Parity Type           | None      |
| Modbus Response Delay | 3mS       |
| Modbus Query Delay    | 0mS       |
| Conversion Rate       | 60Hz      |
| Large Signal Filter   | 0 Seconds |
| Small Signal Filter   | 0 Seconds |
| Channel 1 Range       | +/-10Vdc  |
| Channel 2 Range       | +/-10Vdc  |
| Channel 3 Range       | +/-10Vdc  |
| Channel 4 Range       | +/-10Vdc  |
| Channel 5 Range       | +/-10Vdc  |
| Channel 6 Range       | +/-10Vdc  |
| Channel 7 Range       | +/-10Vdc  |

# 4.4.3 Seven Channel Voltage, Thermocouple and Current Input Register Assignments

| Register | Description                                      | <b>Functions</b> | <u>Value</u> | Description                                                                                                    |
|----------|--------------------------------------------------|------------------|--------------|----------------------------------------------------------------------------------------------------|
| 40001    | Slave Address                                    | R/W              | 1-DF         | Factory set to 0x0001.                                                                                                    |
| 40002    | UART Setup                                       | R/W              |              | Bits 0-4 Baud Rate<br>5=9600<br>6=19.2K<br>7=38.4K<br>8=57.6K<br>9=115.2K<br>Bits 5-6 Parity<br>0=No Parity, 8-N-2<br>1=Odd<br>2=Even<br>3=No Parity, 8-N-1<br>Factory set to 0x0035 = 9600, 8, N, 1.                                                                                                    |
| 40003    | Modbus Delays                                    | R/W              | 0-303F       | Bits 0-7<br>The Response Delay in milliseconds. This is<br>required when the RS-485 adapter cannot<br>tri-state immediately after the last character<br>is transmitted from the host. Maximum value<br>is 63mS. Factory default value is 3.<br>Bits 8-15<br>The End of Query Delay in milliseconds<br>(48mS max). This is an additional time that<br>the module will wait prior to marking the end<br>of the message. Slower host computers may<br>not be able transmit a continuous message<br>stream, thereby creating gaps between<br>characters exceeding the normal 3.5<br>character times limit. Factory default value is<br>0.<br>Factory set. 0x0003. |
| 40033    | Software Version                                 | R                |              | Factory set, Code Version.                                                                                                    |
| 40048    | Last Converted<br>Chan,<br>Conversion<br>Counter | R                | 0-06FF       | Bits 0-7<br>The counter increments each conversion and<br>rolled over after FF. The Conversion Counter<br>indicates when the data registers have been<br>updated.<br>Bits 8-10<br>Input channel last conversion stored. The<br>information is useful when all channel data is<br>read back with 1 query. The user can identify<br>which channels have been converted since<br>the last query as long as the time between<br>queries is less than 8 conversion times.<br>Initialized to '0x0000' on device reset.                                                                                                    |
| 40049    | Channel 1 Data                                   | R                | 0-FFFF       | Data - Ch 1, Offset binary. zero=0x8000.                                                                                                    |
| 40050    | Channel 2 Data                                   | R                | 0-FFFF       | Data - Channel 2                                                                                                    |
| 40051    | Channel 3 Data                                   | R                | 0-FFFF       | Data - Channel 3                                                                                                    |
| 40052    | Channel 4 Data                                   | R                | 0-FFFF       | Data - Channel 4                                                                                                    |
| 40053    | Channel 5 Data                                   | R                | 0-FFFF       | Data - Channel 5                                                                                                    |
| 40054    | Channel 6 Data                                   | R                | 0-FFFF       | Data - Channel 6                                                                                                    |
| 40055    | Channel 7 Data                                   | R                | 0-FFFF       | Data - Channel 7                                                                                                    |

| 40095 | Misc. Setup             | R/W | 0-1  | <u>Bit 0</u> – Normal Mode Rejection Setting<br>0 – 60Hz, 25 Hz Conversion Speed.<br>1 – 50Hz, 20 Hz Conversion Speed.<br>Factory set to 0x0000.                                                                                                    |
|-------|-------------------------|-----|------|----------------------------------------------------------------------------------------------------|
| 40096 | Signal Filtering        | R/W | 0-3F | Bits 0-3       Small Filter Time Constant(Secs)         3       0         1       0.5         2       1         3       2         4       4         5       8         6       16         7       32         Bits 4-7       Large Filter Time Constant(Secs)         0       0         1       0.5         2       1         3       2         4       4         5       8         6       16         7       32         Bits 4-7       Large Filter Time Constant(Secs)         0       0         1       0.5         2       1         3       2         4-7       Reserved |
| 40097 | Setup Channel 1         | R/W | 0-F  | Factory set to 0x0000.Channel 1 range. Non-volatile write<br>protected register. If the EEPROM cannot be<br>written because of not being enabled, it<br>replies with a Negative Acknowledge<br>Exception response 07h. Modbus function<br>code 10h is limited to 4 data values.Range:<br>Disable ChannelBits 0-7 Hex<br>00                                                                                                    |
| 40000 | Cature Observed 2       | DAM |      | +/-10V01 $+/-5V$ 02 $+/-1V$ 03 $+/-0.100V$ 04 $+/-0.050V$ 05 $+/-0.025V$ 06 $J-Tc$ (-200-760C)21K-Tc (-150-1250C)22T-Tc (-200-400C)23E-Tc (-100-1000C)24R-Tc (+0-1750C)25S-Tc (+0-1750C)26B-Tc (+0-1750C)26B-Tc (+0-1820C)27C-Tc (+0-2315C)28 $+/-20mA$ Current03 (Special)Factory set to 0x0001.14                                                                                                    |
| 40098 | Setup Channel 2         | R/W | 0-F  | Holds Channel 2 range.<br>Factory set to 0x0001.                                                                                                    |
| 40099 | Setup Channel 3         | R/W | 0-F  | Holds Channel 3 range.<br>Factory set to 0x0001.                                                                                                    |
| 40100 | Setup Channel 4         | R/W | 0-F  | Holds Channel 4 range.<br>Factory set to 0x0001.                                                                                                    |
| 40101 | Setup Channel 5         | R/W | 0-F  | Holds Channel 5 range.<br>Factory set to 0x0001.                                                                                                    |
| 40102 | Setup Channel 6         | R/W | 0-F  | Holds Channel 6 range.<br>Factory set to 0x0001.                                                                                                    |
| 40103 | Setup Channel 7         | R/W | 0-F  | Holds Channel 7 range.<br>Factory set to 0x0001.                                                                                                    |
| 40114 | Trim Zero, 10V<br>Range | WP  | 0    | Forces all Channel Data Registers to 8000h, with input signal equal to zero. Apply                                                                                                    |

|        |                        |      |       | calibration signal at least 15 seconds prior to                                                                                                    |
|--------|------------------------|------|-------|----------------------------------------------------------------------------------------------------|
|        |                        |      |       | calibration signal at least 15 seconds phone to                                                                                                    |
|        |                        |      |       |                                                                                                    |
|        |                        |      |       | Colibration takes 20 seconds                                                                                                    |
| 40445  |                        |      | -     | Calibration takes 20 seconds.                                                                                                    |
| 40115  | Trim Zero, 5V<br>Range | WP   | 0     | Refer to Modbus register 40072.                                                                                                    |
| 40116  | Trim Zero, 1V<br>Range | WP   | 0     | Refer to Modbus register 40072.                                                                                                    |
| 40117  | Trim Zero, 0.1V        | WP   | 0     | Refer to Modbus register 40072. Apply                                                                                                    |
|        | Range                  |      |       | calibration signal at least 1 minute prior to                                                                                                    |
|        |                        |      |       | calibrating to all channels.                                                                                                    |
| 40118  | Trim Zero 0.05V        | WP   | 0     | Refer to Modbus register 40072 Apply                                                                                                    |
| 10110  | Range                  |      | Ũ     | calibration signal at least 1 minute prior to                                                                                                    |
|        | rango                  |      |       | calibrating to all channels                                                                                                    |
| 40110  | Trim Zoro 0.025\/      | \\/D | 0     | Pefer to Modbus register 40072 Apply                                                                                                    |
| 40115  | Pange                  | VVF  | 0     | calibration signal at least 1 minute prior to                                                                                                    |
|        | Kange                  |      |       |                                                                                                    |
| 40400  |                        |      | 0.1   | Dre selibrate enprenriete m)(renne Attach                                                                                                    |
| 40129  | I rim CJC 0            | VVP  | 0-1   | Pre-calibrate appropriate mv range. Attach                                                                                                    |
|        |                        |      |       | thermocouple to channel 1, with                                                                                                    |
|        |                        |      |       | measurement end in ice bath. Writing a 1 will                                                                                                    |
|        |                        |      |       | increase Modbus TC output. Writing a 0 will                                                                                                    |
|        |                        |      |       | decrease Modbus IC output.                                                                                                    |
|        |                        |      |       | No Trim for R, S, B, C Types.                                                                                                    |
| 40130  | Trim CJC 1             | WP   | 0-1   | Pre-calibrate appropriate mV range. Attach                                                                                                    |
|        |                        |      |       | thermocouple to channel 5, with                                                                                                    |
|        |                        |      |       | measurement end in ice bath. Writing a 1 will                                                                                                    |
|        |                        |      |       | increase Modbus TC output. Writing a 0 will                                                                                                    |
|        |                        |      |       | decrease Modbus TC output.                                                                                                    |
|        |                        |      |       | No Trim for R, S, B, C Types.                                                                                                    |
| 40146  | Trim FS, 10V           | WP   | D000- | Forces all Channel Data Registers to written                                                                                                    |
|        | Range                  |      | FFFE  | value, with appropriate input signal. Apply                                                                                                    |
|        |                        |      |       | calibration signal at least 15 seconds prior to                                                                                                    |
|        |                        |      |       | calibrating to all channels. Acknowledge                                                                                                    |
|        |                        |      |       | Exception Response. Calibration takes 20                                                                                                    |
|        |                        |      |       | seconds. See note 1.                                                                                                    |
| 40147  | Trim FS. 5V            | WP   | D000- | See Modbus Register 40146.                                                                                                    |
| 404.40 | Range                  |      | FFFE  |                                                                                                    |
| 40148  | Range                  | VVP  | FFFE  | See Moadus Register 40146.                                                                                                    |
| 40149  | Trim FS, 0.1V          | WP   | D000- | See Modbus Register 40146. Apply                                                                                                    |
|        | Range                  |      | FFFE  | calibration signal at least 1 minute prior to                                                                                                    |
|        |                        |      |       | calibrating to all channels.                                                                                                    |
| 40150  | Trim FS, 0.05V         | WP   | D000- | See Modbus Register 40146. Apply                                                                                                    |
|        | Range                  |      | FFFE  | calibration signal at least 1 minute prior to                                                                                                    |
|        |                        |      |       | calibrating to all channels.                                                                                                    |
| 40151  | Trim FS, 0.025V        | WP   | D000- | See Modbus Register 40146. Apply                                                                                                    |
|        | Range                  |      | FFFE  | calibration signal at least 1 minute prior to                                                                                                    |
|        |                        |      |       | calibrating to all channels.                                                                                                    |
| 40241  | Control Register       | \//  |       | <b>0</b> – Normal operation (NOP)                                                                                                    |
|        |                        |      |       | 1 – Remote Reset (write protected)                                                                                                    |
|        |                        |      |       | 2 - Write Enable                                                                                                    |
|        |                        |      |       | 5 - Initialize Host Communication setup                                                                                                    |
|        |                        |      |       | $\mathbf{v} = \min_{\mathbf{u} \in \mathbf{u}} \sum_{\mathbf{v} \in \mathbf{u}} \sum_{\mathbf{v} \in \mathbf{u}} \sum_{$ |

Functions:RRead OnlyR/WRead/WriteWPWrite-Protected

# 4.4.4 Seven Channel Voltage, Thermocouple and Current Input Calibration Procedure

### **Required Equipment:**

- 1. Computer running the D6000 Utility Software or another Modbus Master program.
- 2. A NIST traceable DC Voltage Standard with +/-10Vdc range.

## Setup Steps – Perform Calibration Steps in Order Listed:

- 1. Allow unit to warm up for 15 minutes.
- 2. Short all the +Input pins together using short jumper wires.
- 3. Short all the -Input pins together using short jumper wires.
- 4. Connect the +Input wires to the Positive terminal on the DC voltage calibrator.
- 5. Connect the -Input wires to the Negative terminal on the DC voltage calibrator.
- 6. Install the D6000 Utility Software or another Modbus Master Program to communicate with, and calibrate with the module via serial port or a TCP/IP connection.

### Trim Zero:

- 1. Set the DC calibrator voltage output to +0.0000Vdc.
- 2. Use the D6000 Utility Software or a Modbus Master program to perform steps #3 & #5.
- 3. Set all channels to the same range. Start with +/-10Vdc range, work downward as per values in Table 1.0.
- 4. Trim Zero on all channels.
  - a. Write a value of 0x0002h to Control Register 40241 to Write-Enable the module.
  - b. Retrieve Trim Zero register value for specific range from Table 2.0 below.
  - c. Write value of 0x00h to Range Trim Zero register, (ie. 40114 for +/-10V).
  - d. Perform steps #4a through #4c to trim zero on each range.

### Trim Span:

- 1. Set the DC calibrator voltage output to +10.000Vdc.
- 2. Use the D6000 Utility Software or a Modbus Master program to perform steps #3 & #5.
- 3. Set all channels to the same range. Start with +/-0.025Vdc range, work upward as per values in Table 3.0.
- 4. Trim Span on each channel.
  - a. Write a value of 0x0002h to Control Register 40241 to Write-Enable the module.
  - b. Retrieve Trim Span register value for specific range from Table 2.0 below.
  - c. Write value of 0xfffe to Trim Span register, (ie. 40146 for +/-10V).
  - d. Perform steps #4a through #4c to trim span on each range.

# Trim CJC's:

- 1. Set the input signal to -----.
- 2. Set all module channels to the J-Thermocouple range.
- 3. Use the D6000 Utility Software or a Modbus Master program to perform steps #4 & #5.
- 4. Trim Zero on each input channel
  - a. Write a value of 0x0002h to Control Register 40241 to Write-Enable the module.
  - b. Write a value of 0x0000h to register 40114.
- 5. Apply input signal to each channel from Table x.xx.
  - a. Wait 1 minute.
  - b. Write a value of 0x0002h to Control Register 40241 to Write-Enable the module.
  - c. Write a value of 0xfffe

# Trim Thermocouples:

- 1. Set the input signal to -----.
- Set all module channels to the J-Thermocouple range.
   Use the D6000 Utility Software or a Modbus Master program to perform steps #4 & #5.
- 4. Trim Zero on each input channel
  - a. Write a value of 0x0002h to Control Register 40241 to Write-Enable the module.
  - b. Write a value of 0x0000h to register 40114.
- 5. Apply input signal to each channel from Table x.xx.

  - a. Wait 1 minute.b. Write a value of 0x0002h to Control Register 40241 to Write-Enable the module.
  - c. Write a value of 0xfffe

# 4.4.5 Seven Channel Voltage, Thermocouple and Current Input Calibration Tables:

| Seven Channel Range Register Values |               |    |             |  |  |
|-------------------------------------|---------------|----|-------------|--|--|
| Channel                             | Range Control | R  | ange Values |  |  |
| Channel 1                           | 40097         | 00 | Disabled    |  |  |
| Channel 2                           | 40098         | 01 | +/-10V      |  |  |
| Channel 3                           | 40099         | 02 | +/-5V       |  |  |
| Channel 4                           | 40100         | 03 | +/-1V       |  |  |
| Channel 5                           | 40101         | 04 | +/-0.1V     |  |  |
| Channel 6                           | 40102         | 05 | +/-0.05V    |  |  |
| Channel 7                           | 40103         | 06 | +/-0.025V   |  |  |
|                                     |               | 21 | J-Type TC   |  |  |
|                                     |               | 22 | К-Туре ТС   |  |  |
|                                     |               | 23 | T-Type TC   |  |  |
|                                     |               | 24 | E-Type TC   |  |  |
|                                     |               | 25 | R-Type TC   |  |  |
|                                     |               | 26 | S-Type TC   |  |  |
|                                     |               | 27 | B-Type TC   |  |  |
|                                     |               | 28 | C-Type TC   |  |  |

 Table 1.0
 Register Setup Values.

| Trim Zero Registers and Calibration Values |          |       |  |  |  |
|--------------------------------------------|----------|-------|--|--|--|
|                                            |          |       |  |  |  |
| <u>Range</u>                               | Register | Value |  |  |  |
| +/-10Vdc                                   | 40114    | 0000  |  |  |  |
| +/-5Vdc                                    | 40115    | 0000  |  |  |  |
| +/-1Vdc                                    | 40116    | 0000  |  |  |  |
| +/-0.1Vdc                                  | 40117    | 0000  |  |  |  |
| +/-0.05Vdc                                 | 40118    | 0000  |  |  |  |
| +/-0.025Vdc                                | 40119    | 0000  |  |  |  |

 Table 2.0
 Trim Zero Registers and Values.

| Trim Span Registers and Calibration Values |          |       |  |  |
|--------------------------------------------|----------|-------|--|--|
| Range                                      | Register | Value |  |  |
| +/-0.025Vdc                                | 40151    | FFFE  |  |  |
| +/-0.05Vdc                                 | 40150    | FFFE  |  |  |
| +/-0.1Vdc                                  | 40149    | FFFE  |  |  |
| +/-1Vdc                                    | 40148    | FFFE  |  |  |
| +/-5Vdc                                    | 40147    | FFFE  |  |  |
| +/-10Vdc                                   | 40146    | FFFE  |  |  |

 Table 3.0
 Trim Span Registers and Values.

| CJC Calibration Registers and Values |          |                |                |  |
|--------------------------------------|----------|----------------|----------------|--|
|                                      |          |                |                |  |
| <b>Channels</b>                      | Register | Increase Value | Decrease Value |  |
| 03                                   | 40129    | 0001           | 0000           |  |
| 46                                   | 40130    | 0001           | 0000           |  |
|                                      |          |                |                |  |

 Table 4.0
 Trim CJC Registers and Values.

### 4.4.6 D6400 Current Channel Enable:

#### Overview

The following information details how to open the D6400 module and enable or disable current channels.

## **Default from the Factory**

No current enabling jumpers are installed at the factory. All channels are initialized as voltage inputs.

# **Open the Module**

Remove the top cover of the D6400 module by unscrewing the four screws on the top cover. With the cover removed, locate J100, a storage strip that contains up to seven unused jumpers. Then locate the CH1 through CH7 jumper strips that enable current channels.

#### Move the Jumpers

To enable any channel as a current input channel, simply move a jumper from J100 to the specific channel jumper strip. To disable a current input channel, simply move the jumper from the channel jumper strip back to J100. See the image below for the location of the pin strips versus channels.

| ③ CH1-J102         ③ CH2-J104         ③ CH3-J106         ③ CH4-J108         ③ CH5-J110         ③ CH6-J112         ③ CH7-J114 | 00000000000000000 |
|----------------------------------------------------------------------------------------------------|-------------------|

# 4.5 D6500 Two Channel Analog Output Module

# Overview

The D6500 series analog output module contains two 12-bit analog outputs for controlling process control devices. Each analog output signal can be configured as either a voltage or current output. Two voltage ranges and two current ranges can be selected for maximum flexibility to control many different process control devices.

# **Analog Outputs**

The D6500 series analog outputs can be configured as either voltage outputs or current outputs.

# Features and Register Assignments

The D6500 series modules contain many user-selectable features. The user can select all features such as baud rate, parity type, power-on "safe" analog output value and communications watchdog timer interval. The complete list of features is illustrated in the "<u>Two Channel Analog</u> <u>Output Register Assignments</u>" register map below. The register map format is used for consistency with the Modbus RTU protocol. The register map contains the register numbers in decimal format, register description, acceptable data values, and list of what each value means. These registers can be written to using most any Modbus master program or using the D6000 series utility software.

Note: All Modbus Register values in the tables below are represented as "decimal" numbers.

# **Factory Initial Values**

The D6500 series analog output modules are initialized at the factory with a set of "Initial Values". A complete list of factory "<u>Initial Values</u>" can be found in the table below. For reference purposes, the Modbus Slave address is preset to hex 0x01, the baud rate is 9600, Parity type is None and the Stop Bits is "1".

# **Communications Watchdog Timer**

The D6500 series digital output module contains a user-programmable communications watchdog timer. The communications watchdog timer can be used to force the analog output signals to a known "safe" condition in the event that communications are lost to the module. The known "safe" condition can be user-programmed into the module Initial Value register.

#### **Connector Pin Designations**

The D6500 series module uses two 3.81mm removable plugs for connecting signals to the module. One six-pin connector is for the power supply and the host RS-485 data line connections. A second eight-pin connector is used to connect analog output signals to control devices. The <u>pin designations</u> for each connector are printed on the module label and are listed in a table below.

# Connections

### Power & Serial Communications

| Pin Number | <u>Pin</u> | <b>Designator</b> |
|------------|------------|-------------------|
| 1          | GND        | - Power Supply    |
| 2          | +VS        | + Power Supply    |
| 3          | Data-      | RS-485 Data-      |
| 4          | Data+      | RS-485 Data+      |
| 5          | Default*   | Default*          |
| 6          | GND        |                   |

### Analog Output Pin Assignments

| <u>Pin</u> | <b>Designator</b>                                                                   |
|------------|-------------------------------------------------------------------------------------|
| CH1 +I     | #1-+Current Out                                                                     |
| CH1 -I     | #1Current Out                                                                       |
| CH1 +V     | #1- +Voltage Out                                                                    |
| CH1 -V     | #1Voltage Out                                                                       |
| CH2 +I     | #2- +Current Out                                                                    |
| CH2 -I     | #2Current Out                                                                       |
| CH2 +V     | #2- +Voltage Out                                                                    |
| CH2 -V     | #2Voltage Out                                                                       |
|            | Pin<br>CH1 +I<br>CH1 -I<br>CH1 +V<br>CH1 -V<br>CH2 +I<br>CH2 -I<br>CH2 +V<br>CH2 -V |

## Notes:

- 1. Each channel can be used as either a voltage output or a current output. But not both at the same time.
- When using a channel as a current output there must be no connections on +/-V Output pins.

# Specifications

| Analog Outputs                                            | 2 Channels                                       |
|-----------------------------------------------------------|--------------------------------------------------|
| User Selectable Input<br>Voltage Ranges<br>Current Ranges | Ranges<br>0-10V,<br>+/-10V,<br>4-20mA,<br>0-20mA |
| Protocol<br>Serial                                        | Modbus RTU                                       |
| Power Supply<br>Voltage<br>Power                          | +10-30Vdc<br>2.1W                                |
| Connectors<br>Spacing<br>Max Wire Size<br>Max Current     | 3.81mm<br>14-24 AWG<br>8 Amperes                 |
| Serial LED Displays<br>Transmit (Top)<br>Receive (Bottom) | Serial TxData<br>Serial RxData                   |

# 4.5.2 Two Channel Analog Output Register Assignments

| Register | Description      | Functions | Value  | Description                                                                                                    |
|----------|------------------|-----------|--------|----------------------------------------------------------------------------------------------------|
| 40001    | Slave Address    | R/WP      | 1-DF   | Factory set to 0x0001.                                                                                                    |
| 40002    | UART Setup       | R/WP      | 5-9    | Bits 0-4 Baud Rate<br>5=9600<br>6=19.2K<br>7=38.4K<br>8=57.6K<br>9=115.2K                                                                                                    |
|          |                  |           |        | Bits 5-6 Parity<br>0=No Parity, 8-N-2<br>1=Odd<br>2=Even<br>3=No Parity, 8-N-1<br>Factory set to 0x0035 = 9600, 8, N, 1.                                                                                                    |
| 40003    | Modbus Delays    | R/WP      | 0-303F | Bits 0-7<br>The Response Delay in milliseconds.<br>This is required when the RS-485<br>adapter cannot tri-state immediately after<br>the last character is transmitted from the<br>host. Maximum value is 63mS. Factory<br>default value is 3.                                                                                                    |
|          |                  |           |        | The End of Query Delay in milliseconds<br>(48mS max). This is an additional time<br>that the module will wait prior to marking<br>the end of the message. Slower host<br>computers may not be able transmit a<br>continuous message stream, thereby<br>creating gaps between characters<br>exceeding the normal 3.5 character times<br>limit. Factory default value is 0.<br><b>Factory set to 0x0003.</b> |
| 40033    | Software Version | R         |        | Factory set from data value in source code.                                                                                                    |
| 40049    | Analog Out CH1   | R/W       | 0-FFFF | 0= -FS, FFFF= +FS, Set analog output,<br>DAC value after slewing.                                                                                                    |
| 40050    | Analog Out Ch2   | R/W       | 0-FFFF | See Register 49.                                                                                                    |
| 40065    | Slope CH1        | R/W       | 0-12   | On the fly slope. Reset default slope from<br>EEPROM.<br>0 - Immediate<br>1 - 0.156% Span/s<br>2 - 0.310<br>3 - 0.625<br>4 - 1.25<br>5 - 2.50<br>6 - 5<br>7 - 10<br>8 - 20<br>9 - 40<br>A - 80<br>B - 160<br>C - 320<br>D - 640<br>E - 1280<br>F - 2560<br>10 - 5120<br>11 - 10240<br>12 - 20480                                                                                                    |

|       |                   |        |        | V/S=% Span/s (Span)/100                    |
|-------|-------------------|--------|--------|--------------------------------------------|
|       |                   |        |        | i.e. for slope= $10.5120(10)/100=512V/S$   |
|       |                   |        |        | Factory set to 0x0000                      |
| 40066 | Slope CH2         | R/W    | 0-     | On the fly slope                           |
| 40000 |                   | 10,00  | 1FFFF  | Eactory set to 0x0000                      |
| 40007 |                   | D      |        | Poodback CH1 8 bit resolution              |
| 40097 |                   |        | U-FFFF | Readback CH1, 8 bit resolution.            |
| 40098 |                   | ĸ      |        |                                            |
| 40113 | Present Output    | R      | 0-FFFF | Normalized present DAC value. Present      |
|       | CH1               |        |        | Output may differ from Setpoint, if output |
|       |                   | _      |        | has not reached to its final value.        |
| 40114 | Present Output    | R      | 0-FFFF | Normalized present DAC value. Present      |
|       | CH2               |        |        | Output may differ from Setpoint, if output |
|       |                   |        |        | has not reached to its final value.        |
| 40144 | Watchdog Time-    | R/WP   | 0-FFFF | The interval of time in seconds that must  |
|       | out Interval      |        |        | lapse after the last communication to the  |
|       |                   |        |        | module or since power was applied,         |
|       |                   |        |        | before the Watchdog is triggered and the   |
|       |                   |        |        | outputs are set to the Initial Value.      |
|       |                   |        |        | Effective immediately. The purpose of the  |
|       |                   |        |        | Watchdog Timer is to force the analog      |
|       |                   |        |        | outputs to a known safe value in the       |
|       |                   |        |        | event of a host or communications link     |
|       |                   |        |        | failure. The Watchdog Timer may be         |
|       |                   |        |        | disabled, by setting the value to FFFF     |
|       |                   |        |        | Hex Accuracy is 10%                        |
|       |                   |        |        | Factory set to 0xFFFF.                     |
| 40145 | Setup CH1         | R/WP   |        | Holds Channel 1 range and slope setup      |
| 40140 |                   | 10/001 |        | On the fly slope changed immediately       |
|       |                   |        |        | Setun change is immediate                  |
|       |                   |        |        | Bite 0-2                                   |
|       |                   |        |        | $\frac{D130-2}{0-10}$                      |
|       |                   |        |        | $1 + \frac{1}{10}$                         |
|       |                   |        |        | $1 - \frac{1}{1} - \frac{1}{100}$          |
|       |                   |        |        | 2 - 4 - 20  mA                             |
|       |                   |        |        | 3 – 0-2011A                                |
|       |                   |        |        | Dite 2.7                                   |
|       |                   |        |        | Dits 3-7                                   |
|       |                   |        |        | 0 - Immediate                              |
|       |                   |        |        | 1 – 0.156% Span/s                          |
|       |                   |        |        | 2 - 0.31                                   |
|       |                   |        |        | 3 – 0.625                                  |
|       |                   |        |        | 4 – 1.25                                   |
|       |                   |        |        | 5 – 2.50                                   |
|       |                   |        |        | 6-5                                        |
|       |                   |        |        | / - 10                                     |
|       |                   |        |        | 8 - 20                                     |
|       |                   |        |        | 9-40                                       |
|       |                   |        |        | A – 80                                     |
|       |                   |        |        | B –160                                     |
|       |                   |        |        | C – 320                                    |
|       |                   |        |        | D – 640                                    |
|       |                   |        |        | E – 1280                                   |
|       |                   |        |        | F – 2560                                   |
|       |                   |        |        | 10 – 5120                                  |
|       |                   |        |        | 11 – 10240                                 |
|       |                   |        |        | 12 – 20480                                 |
|       |                   |        |        | V/S=% Span/s (Span)/100                    |
|       |                   |        |        | i.e. for slope= 10, 5120(10)/100=512V/S    |
|       |                   |        |        | Factory set to 0x0000.                     |
| 40146 | Initial Value CH1 | R/WP   | 0-FFFF | Power-Up or Reset analog output value.     |
| -     | _                 |        |        | Factory set to 0x0000.                     |
| 40147 | Setup CH2         | R/WP   |        | Holds Channel 2 range and slope setup.     |
|       |                   |        |        | Factory set to 0x0000.                     |

| 40148 | Initial Value CH2                     | R/WP | 0-FFFF | Power-Up or Reset analog output value.<br>Factory set to 0x0000.                                                                                                    |
|-------|---------------------------------------|------|--------|----------------------------------------------------------------------------------------------------|
| 40177 | Increase Min<br>Output<br>Calibration | WP   | 0-1    | Increases output of selected channel, by<br>1 LSB. Output must be previously set to<br>minimum value in table xx. Repeat as<br>needed get the desired output. The effect<br>is immediate.<br>Write 0 for Channel 1<br>Write 1 for Channel 2         |
| 40178 | Decrease Min<br>Output<br>Calibration | WP   | 0-1    | Decreases output of selected channel, by<br>1 LSB. Output must be previously set to<br>minimum value in table xx. Repeat as<br>needed to get desired output. The effect<br>is immediate.<br>Write 0 for Channel 1<br>Write 1 for Channel 2          |
| 40179 | Increase Max<br>Output<br>Calibration | WP   | 0-1    | Increases output of selected channel, by<br>1 LSB. Output must be previously set to<br>maximum value in table xx. Repeat as<br>needed get the desired output. The effect<br>is immediate.<br>Write 0 for Channel 1<br>Write 1 for Channel 2         |
| 40180 | Decrease Max<br>Output<br>Calibration | WP   | 0-1    | Decreases output of selected channel, by<br>1 LSB. Output must be previously set to<br>maximum value in table xx. Repeat as<br>needed to get desired output. The effect<br>is immediate.<br>Write 0 for Channel 1<br>Write 1 for Channel 2          |
| 40181 | Trim ADC                              | WP   | 0-1    | Forces output of selected channel (data<br>value) to minimum and maximum values<br>momentarily, and calibrates readback<br>ADC to coincide. Output is then restored<br>to original value when calibration is<br>completed. The effect is immediate. |
| 40241 | Control                               | W    |        | <ul> <li>0 – Normal operation (NOP)</li> <li>1 – Remote Reset (write protected)</li> <li>2 – Write Enable</li> <li>5 – Initialize Host communications setup</li> </ul>                                                                              |

Functions:RRead OnlyR/WRead/Write

WP Write-Protected

# Notes:

Values written to Registers 40049 and 40050 must not be proceeded by a Write-Protect 1. command.

# 4.5.3 Two Channel Analog Output Initial Factory Values

| Module Parameter           | Value              |
|----------------------------|--------------------|
| Slave Address              | 1                  |
| Baud Rate                  | 9600               |
| Parity Type                | None               |
| Modbus Response Delay      | 3mS                |
| Modbus Query Delay         | 0mS                |
| Conversion Rate            | 60Hz               |
| Channel 0 on the fly slope | Immediate          |
| Channel 1 on the fly slope | Immediate          |
| Watchdog Timer Low Word    | 0xffff, = Disabled |
| Channel 0 Range            | 0-10Vdc            |
| Channel 0 Slope            | Immediate          |
| Channel 0 Initial Value    | 0Vdc               |
| Channel 1 Range            | 0-10Vdc            |
| Channel 1 Slope            | Immediate          |
| Channel 1 Initial Value    | 0Vdc               |

# 4.5.4 Analog Voltage Output Calibration Procedure

# **Required Equipment**

- 1. Computer running the D6000 Utility Software or another Modbus Master program.
- 2. A NIST traceable Digital multimeter (DMM) with +/-10Vdc range.

# Setup Steps – Perform Calibration Steps in Order Listed:

- 1. Allow unit to warm up for 15 minutes.
- 2. Connect positive (+) lead of the DMM to the Ch1+Vout terminal.
- 3. Connect negative (-) lead of the DMM to the Ch1 IsoGnd terminal.
- 4. Install the D6000 Utility Software or another Modbus Master Program to communicate with, and calibrate with the module via serial port or a TCP/IP connection.
- 5. Remove all connections to the +lout and –lout terminals on Ch1 and Ch2.

# Trim Negative Full Scale:

- 1. Using the D6000 Utility Software configure both Ch1 and Ch2 analog output ranges to the +/-10Vdc range. See Table 1.0 below for register and data values.
- 2. Use the D6000 Utility Software set Ch1 and Ch2 analog outputs to their –Full Scale value. See Table 2.0 below for register and data values.
- 3. Trim Negative Full Scale.
  - a. Write a value of 0x0002h to Control Register 40241 to Write-Enable the module.
  - b. Trim the Negative Full Scale output using the register and data value in Table 3.0 below. Write value the channel value to the proper register to increase or decrease the analog output signal to match the –Full Scale output value.
- 4. Move the DMM leads to the Ch2 +Vout and IsoGnd terminals.
- 5. Repeat steps 3a and 3b to trim the negative full-scale output of Ch2.

# Trim Positive Full Scale:

- 1. Move the DMM leads to the Ch1 +Vout and –Vout terminals.
- 2. Use the D6000 Utility Software set Ch1 and Ch2 analog outputs to their +Full Scale value. See Table 2.0 below for register and data values.
- 3. Trim Positive Full Scale.
  - a. Write a value of 0x0002h to Control Register 40241 to Write-Enable the module.
  - b. Trim the Positive Full Scale output using the register and data value in Table 4.0 below. Write value the channel value to the proper register to increase or decrease the analog output signal to match the +Full Scale output value.
- 4. Move the DMM leads to the Ch2 +Vout and IsoGnd terminals.
- 5. Repeat steps 3a and 3b to trim the positive full-scale output of Ch2.
- 6. Using the D6000 Utility Software set the Ch1 and Ch2 analog output ranges to +10Vdc range. Repeat steps above calibrate the 0-10Vdc range.

# 4.5.5 Analog Current Output Calibration Procedure

# **Required Equipment**

- 1. Computer running the D6000 Utility Software or another Modbus Master program.
- 2. A NIST traceable Digital multimeter (DMM) with 0-20mA range.

# Setup Steps – Perform Calibration Steps in Order Listed:

- 1. Allow unit to warm up for 15 minutes.
- 2. Connect positive (+) lead of the DMM to the Ch1 +lout terminal.
- 3. Connect negative (-) lead of the DMM to the Ch1 -lout terminal.
- 4. Install the D6000 Utility Software or another Modbus Master Program to communicate with, and calibrate with the module via serial port or a TCP/IP connection.
- 5. Remove all connections to the +Vout and –Vout terminals on Ch1 and Ch2.

# Trim Negative Full Scale:

- 1. Using the D6000 Utility Software configure both Ch1 and Ch2 analog output ranges to the 0-20mA range. See Table 1.0 below for register and data values.
- 2. Use the D6000 Utility Software set Ch1 and Ch2 analog outputs to their –Full Scale value. See Table 2.0 below for register and data values.
- 3. Trim Negative Full Scale.
  - a. Write a value of 0x0002h to Control Register 40241 to Write-Enable the module.
  - b. Trim the Negative Full Scale output using the register and data value in Table 3.0 below. Write value the channel value to the proper register to increase or decrease the analog output signal to match the –Full Scale output value.
- 4. Move the DMM leads to the Ch2 +lout and –lout terminals.
- 5. Repeat steps 3a and 3b to trim the negative full-scale output of Ch2.

# Trim Positive Full Scale:

- 1. Move the DMM leads to the Ch1 +lout and –lout terminals.
- 2. Use the D6000 Utility Software set Ch1 and Ch2 analog outputs to their +Full Scale value. See Table 2.0 below for register and data values.
- 3. Trim Positive Full Scale.
  - a. Write a value of 0x0002h to Control Register 40241 to Write-Enable the module.
  - b. Trim the Positive Full Scale output using the register and data value in Table 4.0 below. Write value the channel value to the proper register to increase or decrease the analog output signal to match the +Full Scale output value.
- 4. Move the DMM leads to the Ch2 +lout and –lout terminals.
- 5. Repeat steps 3a and 3b to trim the positive full-scale output of Ch2.
- 6. Using the D6000 Utility Software set the Ch1 and Ch2 analog output ranges to 4-20mA range. Repeat steps above to calibrate the 4-20mA range.

# 4.5.6 Analog Output Calibration Register Tables and Values

| Channel Range Registers and Values |               |              |  |  |
|------------------------------------|---------------|--------------|--|--|
| Channel                            | Range Control | Range Values |  |  |
| Channel 1                          | 40145         | 0 = 0-10Vdc  |  |  |
| Channel 2                          | 40146         | 1 = +/-10Vdc |  |  |
|                                    |               | 2 = 4-20mA   |  |  |
|                                    |               | 3 = 0-20mA   |  |  |

 Table 1.0 Analog Output Range Registers and Values.

| Analog Output Registers                            |       |      |      |  |
|----------------------------------------------------|-------|------|------|--|
| Channel Register Force -FS Output Force +FS Output |       |      |      |  |
| Channel 1                                          | 40049 | 0000 | FFFF |  |
| Channel 2                                          | 40050 | 0000 | FFFF |  |

Table 2.0 Analog Output Register and Calibration Values.

| Trim Negative Full Scale Calibration Registers and Values |                           |            |            |  |
|-----------------------------------------------------------|---------------------------|------------|------------|--|
|                                                           |                           |            |            |  |
| <u>Register</u>                                           | -Full Scale Output Adjust | <u>CH1</u> | <u>CH2</u> |  |
| 40177                                                     | Increase Signal           | 0000       | 0001       |  |
| 40178                                                     | Decrease Signal           | 0000       | 0001       |  |

 Table 3.0
 Trim Negative Full Scale Calibration Registers and Values.

| Trim Positive Full Scale Calibration Registers and Values |                           |            |            |  |
|-----------------------------------------------------------|---------------------------|------------|------------|--|
| <u>Register</u>                                           | +Full Scale Signal Adjust | <u>CH1</u> | <u>CH2</u> |  |
| 40179                                                     | Increase Signal           | 0000       | 0001       |  |
| 40180 Decrease Signal 0000 0001                           |                           |            |            |  |

**Table 4.0** Trim Positive Full Scale Calibration Registers and Values.

# 4.6 D6710 - Fifteen Bit Digital Input Module

### Overview

The D6710 series module contains fifteen digital inputs to monitor process signals such as logiclevel status, relay contacts, switch closures, and dry-contacts.

### **Digital Inputs**

The D6710 digital input bits accept signals between +/-30Vdc without damage and contain internal 10K pull-up resistors for direct connection to dry-contacts.

The digital input logic level switching levels are less than 1.0Vdc for logic "0" and greater than +3.5Vdc for a logic "1".

### Features and Register Assignments

The D6710 series digital input modules contain many user-selectable features. The user can select all features such as device address, baud rate and parity type. The complete list of features is illustrated in the "<u>Fifteen Bit Digital I/O Register Assignments</u>" map below. The register map format is used for consistency with the Modbus RTU protocol. The register map contains the register numbers in decimal format, register description, acceptable data values, and list of what each value means. These registers can be written to using most any Modbus master program or using theD6000 series utility software.

Note: All Modbus Register values in the tables below are represented as "decimal" numbers.

### **Connector Pin Designations**

The D6710 series module uses two 3.81mm removable plugs for connecting signals to the module. One six-pin connector is for the power supply and the host RS-485 data line connections. A second sixteen-pin connector is used to connect digital signals to the module. The pin designations for each connector are printed on the module label and are listed in a table below.

# 4.6.2 Fifteen Bit Digital Input Specifications

# Connections

| Power and Serial Communications |            |                   |  |  |
|---------------------------------|------------|-------------------|--|--|
| Pin Number                      | <u>Pin</u> | <b>Designator</b> |  |  |
| 1                               | GND        | - Power Supply    |  |  |
| 2                               | +VS        | + Power Supply    |  |  |
| 3                               | DATA-      | RS-485 Data-      |  |  |
| 4                               | DATA+      | RS-485 Data+      |  |  |
| 5                               | Default*   | Default*          |  |  |
| 6                               | GND        | - Power Supply    |  |  |

# Typical Input

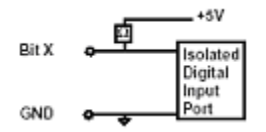

# Digital Input Pin Assignments

| Bit Number | Pin Designator |
|------------|----------------|
| 1          | B01            |
| 2          | B02            |
| 3          | B03            |
| 4          | B04            |
| 5          | B05            |
| 6          | B06            |
| 7          | B07            |
| 8          | B08            |
| 9          | B09            |
| 10         | B10            |
| 11         | B11            |
| 12         | B12            |
| 13         | B13            |
| 14         | B14            |
| 15         | B15            |
| 16         | ISO. GND       |

# Specifications

| Digital Inputs                                                |               | 1                                | 5                                                  |            |
|---------------------------------------------------------------|---------------|----------------------------------|----------------------------------------------------|------------|
| Input Bit<br>Internal P<br>Max Volt<br>Logic '0'<br>Logic '1' | ull-up<br>age | 1<br>+<br><<br>>                 | 0K to +5Vo<br>/-30Vdc<br>1.0Vdc<br>3.5Vdc          | dc         |
| Isolation<br>GND to I                                         | GND           | 5                                | 00Vrms                                             |            |
| Protocol<br>Serial                                            |               | N                                | lodbus RT                                          | U          |
| Power Sup<br>Voltage<br>Power                                 | oply          | +10-30Vdc<br>0.75W               |                                                    |            |
| Connectors<br>Spacing<br>Max Wire Size<br>Max Current         |               | 3.81mm<br>14-24 AWG<br>8 Amperes |                                                    |            |
| LED Designators<br>01-15<br>F<br>T<br>R                       |               | B<br>A<br>S<br>S                 | iit LO = On<br>Iways Off<br>erial TxD<br>erial RxD |            |
| LED Displ                                                     | ay            |                                  |                                                    |            |
| (13)                                                          | ٢             | 5                                |                                                    |            |
| (14)                                                          | 10            | 6                                | 2                                                  |            |
| (15)                                                          | 11            | 1                                | 3                                                  | $\bigcirc$ |
| 0                                                             | 12            | (8)                              | 4                                                  | R          |

Digital Input/Output LEDS

# 4.6.3 Fifteen Bit Digital Input Initial Factory Values

| Module Parameter      | Value |
|-----------------------|-------|
| Slave Address         | 1     |
| Baud Rate             | 9600  |
| Parity Type           | None  |
| Modbus Response Delay | 3mS   |
| Modbus Query Delay    | 0mS   |

# 4.6.4 Fifteen Bit Digital Input Register Assignments

| Register | Description      | <b>Functions</b> | Value  | Description                                                                                                    |
|----------|------------------|------------------|--------|----------------------------------------------------------------------------------------------------|
| 40001    | Slave Address    | R/WP             | 1-DF   | Factory set to 0x0001.                                                                                                    |
| 40002    | UART Setup       | R/WP             |        | Bits 0-4 Baud Rate<br>5=9600<br>6=19.2K                                                                                                    |
|          |                  |                  |        | 7= 38.4K<br>8=57.6K<br>9=115.2K                                                                                                    |
|          |                  |                  |        | Bits 5-6 Parity<br>0=No Parity, 8-N-2<br>1=Odd<br>2=Even<br>3=No Parity, 8-N-1<br>Factory set to 0x0035 = 9600, 8, N, 1.                                                                                                    |
| 40003    | Modbus Delays    | R/WP             | 0-303F | Bits 0-7The Response Delay in milliseconds. Thisis required when the RS-485 adaptercannot tri-state immediately after the lastcharacter is transmitted from the host.Maximum value is 63mS. Factory defaultvalue is 3.Bits 8-15The End of Query Delay in milliseconds(48mS max). This is an additional time thatthe module will wait prior to marking theend of the message. Slower hostcomputers may not be able transmit acontinuous message stream, therebycreating gaps between characters |
|          |                  |                  |        | creating gaps between characters<br>exceeding the normal 3.5 character times<br>limit. Factory default value is 0.<br>See Note 2.<br>Factory set to 0x0003.                                                                                                    |
| 40033    | Software Version | R                |        | Factory set, Code Version.                                                                                                    |
| 40241    | Control Register | W                |        | <ul> <li>0 – Normal operation (NOP)</li> <li>1 – Remote Reset (write protected)</li> <li>2 – Write Enable</li> <li>3 – Synchronous Data sample</li> <li>5 – Init Host Com Setup</li> </ul>                                                                                                    |

Functions:RRead OnlyR/WRead/Write

WP Write-Protected

|               | Discrete Coil (DI) Mapping Table |        |                                |  |  |  |
|---------------|----------------------------------|--------|--------------------------------|--|--|--|
| Address (hex) | Channel #                        | Coil # | Using Function Codes 01 and 02 |  |  |  |
| 0             | 0                                | 1      | "                              |  |  |  |
| 1             | 1                                | 2      | "                              |  |  |  |
| 2             | 2                                | 3      | "                              |  |  |  |
| :             |                                  |        |                                |  |  |  |
| 15            | 15                               | 15     | "                              |  |  |  |
|               |                                  |        |                                |  |  |  |
| 100           | 0                                | 1      | Sync Input Data                |  |  |  |
| 101           | 1                                | 2      | "                              |  |  |  |
| 102           | 2                                | 3      | "                              |  |  |  |
| :             |                                  |        | "                              |  |  |  |
| 10E           | 14                               | 15     | "                              |  |  |  |

# 4.7 D6720 - Fifteen Bit Digital Output Module

### Overview

The D6720 series digital output module contains fifteen digital outputs for controlling process control devices such as relays, lamps, annunciators and other ON/OFF devices.

## **Digital Outputs**

The D6720 series open-collector digital outputs can be pulled up to +30Vdc max and each bit can sink up to 100mA. The open-collector output provides maximum flexibility to control many different process control devices.

#### Features and Register Assignments

The D6720 series digital output modules contain many user-selectable features. The user can select all features such as baud rate, parity type, power-on bit state and communications watchdog timer interval. The complete list of features is illustrated in the "Fifteen Bit Digital I/O Register Assignments" register map below. The register map format is used for consistency with the Modbus RTU protocol. The register map contains the register numbers in decimal format, register description, acceptable data values, and list of what each value means. These registers can be written to using most any Modbus master program or using the D6000 series utility software.

Note: All Modbus Register values in the tables below are represented as "decimal" numbers.

### **Factory Initial Values**

The D6720 series digital output modules are initialized at the factory with a set of "Initial Values". A complete list of factory "Initial Values" can be found in the table below. For reference purposes, the Modbus Slave address is preset to hex 0x01, the baud rate is 9600, Parity type is None and the Stop Bits is "1".

#### **Communications Watchdog Timer**

The D6720 series digital output module contains a user-programmable communications watchdog timer. The communications watchdog timer can be used to force the digital outputs to a known "safe" condition in the event of a communications lost to the module. The known "safe" condition can be user-programmed into the module Initial Value register.

#### **Connector Pin Designations**

The D6720 series module uses two 3.81mm removable plugs for connecting signals to the module. One six-pin connector is for the power supply and the host RS-485 data line connections. A second sixteen-pin connector is used to connect digital signals to the module. The pin designations for each connector are printed on the module label and are listed in a table below.

# 4.7.2 Fifteen Bit Digital Output Specifications

# Connections

| Power and Serial Communications |            |                   |  |  |  |
|---------------------------------|------------|-------------------|--|--|--|
| <u>Pin Number</u>               | <u>Pin</u> | <u>Designator</u> |  |  |  |
| 1                               | GND        | - Power Supply    |  |  |  |
| 2                               | +VS        | + Power Supply    |  |  |  |
| 3                               | DATA-      | RS-485 Data-      |  |  |  |
| 4                               | DATA+      | RS-485 Data+      |  |  |  |
| 5                               | Default*   | Default*          |  |  |  |
| 6                               | GND        | - Power Supply    |  |  |  |

# **Typical Output Circuit**

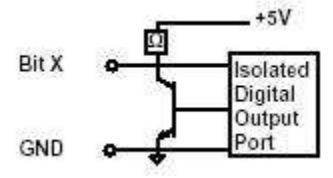

# **Digital Output Pin Assignments**

| <u>Bit Number</u> | Pin Designator |
|-------------------|----------------|
| 1                 | B01            |
| 2                 | B02            |
| 3                 | B03            |
| 4                 | B04            |
| 5                 | B05            |
| 6                 | B06            |
| 7                 | B07            |
| 8                 | B08            |
| 9                 | B09            |
| 10                | B10            |
| 11                | B11            |
| 12                | B12            |
| 13                | B13            |
| 14                | B14            |
| 15                | B15            |
| 16                | ISO. GND       |

# Specifications

|                                                    | Digital Ir           | nput/Out   | put LEDS                                             |                  |
|----------------------------------------------------|----------------------|------------|------------------------------------------------------|------------------|
| 0                                                  | 12)                  | ۱          | ٩                                                    | R                |
| (15)                                               | 1                    | $\bigcirc$ | 3                                                    | ()               |
| (14)                                               | 10                   | ٢          | (2)                                                  |                  |
| LED Displa                                         | ay<br>)              | 5          | 1                                                    |                  |
| LED Desig<br>01-15<br>F<br>T<br>R                  | gnators              |            | Bit LO = O<br>Always Off<br>Serial TxD<br>Serial RxD | n                |
| Connector<br>Spacing<br>Max Wire<br>Max Curr       | rs<br>e Size<br>rent |            | 3.81mm<br>14-24 AW0<br>8 Amperes                     | G                |
| Power Sup<br>Voltage<br>Power                      | oply                 |            | +10-30Vdc<br>1.0W                                    | ;                |
| Protocol<br>Serial                                 |                      |            | Modbus R                                             | TU               |
| Watchdog<br>Range<br>Resolutic                     | Timer<br>on          |            | 0 to 655.38<br>0.35 Sec                              | 5 Sec            |
| Isolation<br>GND to I                              | GND                  |            | 500Vrms                                              |                  |
| Output Bit<br>Open-Co<br>Vsat<br>Short Cir<br>Type | llector<br>cuit      |            | 30Vdc, 100<br>0.3V @ 10<br>500mA ma<br>Sinking       | OmA<br>OmA<br>ax |
| Digital Outputs                                    |                      |            | 15                                                   |                  |

# 4.7.3 Fifteen Bit Digital Output Initial Factory Values

| Module Parameter             | Value                    |
|------------------------------|--------------------------|
| Slave Address                | 1                        |
| Baud Rate                    | 9600                     |
| Parity Type                  | None                     |
| Modbus Response Delay        | 3mS                      |
| Modbus Query Delay           | 0mS                      |
| Digital Output Initial Value | 0x0000 = All Outputs Off |
| Watchdog Timer Low Word      | 0xffff, = Disabled       |

# 4.7.4 Fifteen Bit Digital Output Register Assignments

| Register    | Description                                    | Functions | Value  | Description                                                                                                    |
|-------------|------------------------------------------------|-----------|--------|----------------------------------------------------------------------------------------------------|
| 40001       | Slave Address                                  | R/WP      | 1-DF   | Factory set to 0x0001.                                                                                                    |
| 40002       | UART Setup                                     | R/WP      |        | Bits 0-4 Baud Rate<br>5=9600<br>6=19.2K<br>7= 38.4K<br>8=57.6K<br>9=115.2K                                                                                                    |
|             |                                                |           |        | Bits 5-6 Parity<br>0=No Parity, 8-N-2<br>1=Odd<br>2=Even<br>3=No Parity, 8-N-1<br>Factory set to 0x0035 = 9600, 8, N, 1.                                                                                                    |
| 40003       | Modbus Delays                                  | R/WP      | 0-303F | Bits 0-7The Response Delay in milliseconds. Thisis required when the RS-485 adaptercannot tri-state immediately after the lastcharacter is transmitted from the host.Maximum value is 63mS. Factory defaultvalue is 3.Bits 8-15The End of Query Delay in milliseconds(48mS max). This is an additional time thatthe module will wait prior to marking theend of the message. Slower hostcomputers may not be able transmit acontinuous message stream, therebycreating gaps between charactersexceeding the normal 3.5 character timeslimit. Factory default value is 0.See Note 2.Factory set to 0x0003. |
| 40033 40096 | Software Version<br>Watchdog Timer<br>Interval | R/WP      | 0.FFFF | Factory set, Code Version.<br>The interval of time in seconds that must<br>elapse after the last communication to the<br>module or since the power was applied,<br>before the outputs are set to the Initial<br>Value. The purpose of the Watchdog Timer<br>is to force the digital outputs to a known<br>safe value in the event of a host or<br>communications link failure. The Watchdog<br>Timer may be disabled by setting the value<br>to 0xFFFF hex.<br>Factory set to 0xFFFF.                                                                                                    |
| 40097       | Initial Value                                  | R/WP      | 0.FFFF | Starting condition of Coils 1-15. Bit #0 is<br>Ch0. Initial Value bits set to Logic 1 will be<br>initialized to the "On" state. Bits set to Logic<br>0 will be initialized to the "Off" state.<br>Factory Set to 0x0000.                                                                                                    |
| 40241       | Control Register                               | W         |        | <ul> <li>0 – Normal operation (NOP)</li> <li>1 – Remote Reset (write protected)</li> <li>2 – Write Enable</li> <li>3 – Synchronous Data sample</li> <li>5 – Init Host Com Setup</li> </ul>                                                                                                    |

| Discrete Coil (DI) Mapping Table |           |        |                                |
|----------------------------------|-----------|--------|--------------------------------|
| Address (hex)                    | Channel # | Coil # | Using Function Codes 01 and 02 |
| 0                                | 0         | 1      | "                              |
| 1                                | 1         | 2      | "                              |
| 2                                | 2         | 3      | "                              |
| :                                |           |        |                                |
| E                                | E         | E      | "                              |
|                                  |           |        |                                |
| 100                              | 0         | 1      | Sync Input Data                |
| 101                              | 1         | 2      | "                              |
| 102                              | 2         | 3      |                                |
| :                                |           |        | "                              |
| 10E                              | 14        | 15     | "                              |

Functions:RRead OnlyR/WRead/WriteWPWrite-Protected

# 5.0 Modbus Protocol

The D6000 series modules utilize the Modbus RTU protocol for communications. The Modbus RTU protocol is widely supported protocol supported by almost all commercial data acquisition programs and programmable controllers in the marketplace. This allows for easy connection of a D6000 series module to an existing system or new application.

The D6000 series modules utilize up to eight different functions from within the Modbus RTU protocol. The number of functions utilized by a module depends on the model type and the features it contains.

The Modbus functions allow users to control every function within a module. The functions and their descriptions are listed below. Each function is also outlined in further detail below.

| Function | Description                                                                  |
|----------|------------------------------------------------------------------------------|
| 01       | Return coil status of discrete output points                                 |
| 02       | Read ON/OFF status of discrete inputs in the slave device                    |
| 03       | Read content of holding registers (4X references) in the slave device        |
| 04       | Read content of input registers (3X references) in the slave device          |
| 05       | Force state of a single coil (digital output) to either ON or OFF            |
| 06       | Preset the state of a single register to a specific value                    |
| 0F       | Force the state of a sequence of coils (digital outputs) to a specific state |
| 10       | Preset a sequence of registers (4X references) to specific values            |

## 5.1.1 Function 01 – Read Coil Status

This function returns the coil status of discrete digital output points. A typical function 01 command and response is detailed below:

## Command Usage:

Data HI

Data LO

| Address<br>Function         | One Byte Slave Address<br>One Byte Function Number   |                              |
|-----------------------------|------------------------------------------------------|------------------------------|
| Addr HI<br>Addr LO          | Starting Address HI Byte<br>Starting Address LO Byte |                              |
| Data HI<br>Data LO          | Typically ZERO<br>Number of bits, limited to 164     |                              |
| Response Message:           |                                                      |                              |
| Address                     | One Byte Slave Address                               |                              |
| Function                    | One Byte Function Number                             |                              |
| Function<br>Register Number | One Byte Function Number<br>Number of data bytes     | Typically returns four bytes |

Data Coils (43-36) Data Coils (51-44)

Error Check Two Byte CRC

# 5.1.2 Function 02 – Read Input Status

Read the ON/OFF status of discrete digital input bits in the slave device. A typical function 02 command and response is detailed below:

## Command Usage:

| Address<br>Function | One Byte Slave Address<br>One Byte Function Number   |                              |
|---------------------|------------------------------------------------------|------------------------------|
| Addr HI<br>Addr LO  | Starting Address HI Byte<br>Starting Address LO Byte |                              |
| Data HI<br>Data LO  | Typically ZERO<br>Number of bits, limited to 164     |                              |
| Response Message:   |                                                      |                              |
| Address<br>Function | One Byte Slave Address<br>One Byte Function Number   |                              |
| Register Number     | Number of data bytes                                 | Typically returns four bytes |
| Data HI<br>Data LO  | Data Coils (27-20)<br>Data Coils (35-28)             |                              |
| Data HI<br>Data LO  | Data Coils (43-36)<br>Data Coils (51-44)             |                              |

Two Byte CRC Error Check

# 5.1.3 Function 03 – Read Holding Registers

This function returns the contents of hold registers (4X references) in the slave device. A typical function 03 command and response is detailed below:

## Command Usage:

| Address  | One Byte Slave Address            |
|----------|-----------------------------------|
| Function | One Byte Function Number          |
| Addr HI  | Starting Register Address HI Byte |
| Addr LO  | Starting Register Address LO Byte |
| Data HI  | Typically ZERO                    |
| Data LO  | Number of registers               |

### Response Message:

| Address<br>Function | One Byte Slave Address<br>One Byte Function Number |                             |
|---------------------|----------------------------------------------------|-----------------------------|
| Register Number     | Number of data bytes                               | Typically returns two bytes |
| Data HI<br>Data LO  | HI Byte (8-bits)<br>LO Byte (8-bits)               |                             |
| Error Check         | Two Byte CRC                                       |                             |

# 5.1.4 Function 04 – Read Input Registers

This function returns the contents of hold registers (3X references) in the slave device. A typical function 04 command and response is detailed below:

## Command Usage:

| Address  | One Byte Slave Address            |
|----------|-----------------------------------|
| Function | One Byte Function Number          |
| Addr HI  | Starting Register Address HI Byte |
| Addr LO  | Starting Register Address LO Byte |
| Data HI  | Typically ZERO                    |
| Data LO  | Number of registers               |

# Response Message:

| Address<br>Function | One Byte Slave Address<br>One Byte Function Number |                             |
|---------------------|----------------------------------------------------|-----------------------------|
| Register Number     | Number of data bytes                               | Typically returns two bytes |
| Data HI<br>Data LO  | HI Byte (8-bits)<br>LO Byte (8-bits)               |                             |
| Error Check         | Two Byte CRC                                       |                             |

# 5.1.5 Function 05 – Force Single Coil

This function forces the state of a single coil (digital output) to either the ON or OFF state. A typical function 05 command and response is listed below:

# Command Usage:

| Address<br>Function | One Byte Slave Address<br>One Byte Function Number            |                                                                    |
|---------------------|---------------------------------------------------------------|--------------------------------------------------------------------|
| Addr HI<br>Addr LO  | Coil Address HI Byte<br>Coil Address LO Byte                  |                                                                    |
| Data HI<br>Data LO  | Force Data HI<br>Force Data LO                                |                                                                    |
| Data Values:        | The proper values are either 0xł to disable (turn off) a bit. | FF00 to enable (Turn ON) a bit or 0x0000                           |
| Response Message:   |                                                               |                                                                    |
| Address<br>Function | One Byte Slave Address<br>One Byte Function Number            |                                                                    |
| Addr HI<br>Addr LO  | Coil Address HI Byte<br>Coil Address LO Byte                  | Same value as in command above.<br>Same value as in command above. |
| Data HI<br>Data LO  | Force Data HI<br>Force Data LO                                | Same value as in command above.<br>Same value as in command above. |
| Error Check         | Two Byte CRC                                                  |                                                                    |
### 5.1.6 Function 06 – Preset Single Register

This function presets the state of a single register to a specific value. A typical function 06 command and response is listed below:

#### Command Usage:

| Address<br>Function | One Byte Slave Address<br>One Byte Function Number |                                 |
|---------------------|----------------------------------------------------|---------------------------------|
| Addr HI             | Starting Register Address HI Byte                  |                                 |
| Addr LO             | Starting Register Address LO Byte                  |                                 |
| Data HI             | Force Data HI                                      |                                 |
| Data LO             | Force Data LO                                      |                                 |
| Response Message:   |                                                    |                                 |
| Address<br>Function | One Byte Slave Address<br>One Byte Function Number |                                 |
| Addr HI             | Register Address HI Byte                           | Same value as in command above. |
| Addr LO             | Register Address LO Byte                           | Same value as in command above. |
| Data HI             | Preset Data value HI                               | Same value as in command above. |
| Data LO             | Preset Data value LO                               | Same value as in command above. |

Error Check Two Byte CRC

### 5.1.7 Function 0F – Force Multiple Coils

This function is used to force the state of multiple coils (digital outputs) in a digital output module. A typical function 0F command and response is listed below:

### Command Usage:

| Address          | One Byte Slave Address           |
|------------------|----------------------------------|
| Function         | One Byte Function Number         |
| Starting Addr HI | Starting Address HI Byte         |
| Starting Addr LO | Starting Address LO Byte         |
| Qty Coils HI     | Number of Coils to Write HI      |
| Qty Coils LO     | Number of Coils to Write LO      |
| Byte Count       | Number of Data Bytes Transmitted |
| Force Data HI    | Force Data HI                    |
| Force Data LO    | Force Data LO                    |

### Response Message:

| Address<br>Function | One Byte Slave Address<br>One Byte Function Number |                                 |
|---------------------|----------------------------------------------------|---------------------------------|
| Starting Addr HI    | Starting Address HI Byte                           | Same value as in command above. |
| Starting Addr LO    | Starting Address LO Byte                           | Same value as in command above. |
| Qty Coils HI        | Qty Coils HI                                       | Same value as in command above. |
| Qty Coils LO        | Qty Coils LO                                       | Same value as in command above. |
| Error Check         | Two Byte CRC                                       |                                 |

### 5.1.8 Function 10 – Preset Multiple Registers

This function presets the state of multiple registers to specific values. A typical function 10 command and response is listed below:

### Command Usage:

| Address          | One Byte Slave Address            |
|------------------|-----------------------------------|
| Function         | One Byte Function Number          |
| Starting Addr HI | Starting Register Address HI Byte |
| Starting Addr LO | Starting Register Address LO Byte |
| Num Registers HI | Number of Registers to Write HI   |
| Num Registers LO | Number of Registers to Write LO   |
| Byte Count       | Number of Data Bytes Transmitted  |
| Data HI          | Force Data HI                     |
| Data LO          | Force Data LO                     |

### Response Message:

| Address<br>Function | One Byte Slave Address<br>One Byte Function Number |                                 |
|---------------------|----------------------------------------------------|---------------------------------|
| Starting Addr HI    | Starting Address HI Byte                           | Same value as in command above. |
| Starting Addr LO    | Starting Address LO Byte                           | Same value as in command above. |
| Num Registers HI    | Preset Data value HI                               | Same value as in command above. |
| Num Registers LO    | Preset Data value LO                               | Same value as in command above. |
| Error Check         | Two Byte CRC                                       |                                 |

#### 5.2 Modbus Exceptions

The following Modbus Exception (Error Codes) may be returned from the D6000 series modules. These Exception Codes are returned when an error is detected within the command messages transmitted to the module. All Exception Code numbers are indicated below with a detailed description of possible causes.

| Modbus Exception Codes |                      |                                                                                                    |  |
|------------------------|----------------------|----------------------------------------------------------------------------------------------------|--|
| Exception              | Name                 | Description                                                                                                    |  |
| 01                     | Illegal Function     | This exception code is generated when<br>the module does not recognize the<br>function code.                                     |  |
| 02                     | Illegal Data Address | This exception code is generated when<br>the module does not support the specified<br>data address in the command.               |  |
| 03                     | Illegal Data Value   | This exception code is generated if the<br>command data is out of range for the<br>function.                                     |  |
| 06                     | Slave Busy           | This exception code is generated during<br>the first 3 seconds after the module is<br>reset or powered up.                       |  |
| 07                     | Negative Acknowledge | This exception code is generated if the command tries to write a value into the module EEPROM without being write-enabled first. |  |

Notes:

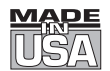

# WARRANTY/DISCLAIMER

OMEGA ENGINEERING, INC. warrants this unit to be free of defects in materials and workmanship for a period of **13 months** from date of purchase. OMEGA's WARRANTY adds an additional one (1) month grace period to the normal **one (1) year product warranty** to cover handling and shipping time. This ensures that OMEGA's customers receive maximum coverage on each product.

If the unit malfunctions, it must be returned to the factory for evaluation. OMEGA's Customer Service Department will issue an Authorized Return (AR) number immediately upon phone or written request. Upon examination by OMEGA, if the unit is found to be defective, it will be repaired or replaced at no charge. OMEGA's WARRANTY does not apply to defects resulting from any action of the purchaser, including but not limited to mishandling, improper interfacing, operation outside of design limits, improper repair, or unauthorized modification. This WARRANTY is VOID if the unit shows evidence of having been tampered with or shows evidence of having been damaged as a result of excessive corrosion; or current, heat, moisture or vibration; improper specification; misapplication; misuse or other operating conditions outside of OMEGA's control. Components in which wear is not warranted, include but are not limited to contact points, fuses, and triacs.

OMEGA is pleased to offer suggestions on the use of its various products. However, OMEGA neither assumes responsibility for any omissions or errors nor assumes liability for any damages that result from the use of its products in accordance with information provided by OMEGA, either verbal or written. OMEGA warrants only that the parts manufactured by the company will be as specified and free of defects. OMEGA MAKES NO OTHER WARRANTIES OR REPRESENTATIONS OF ANY KIND WHATSOEVER, EXPRESSED OR IMPLIED, EXCEPT THAT OF TITLE, AND ALL IMPLIED WARRANTIES INCLUDING ANY WARRANTY OF MERCHANTABILITY AND FITNESS FOR A PARTICULAR PURPOSE ARE HEREBY DISCLAIMED. LIMITATION OF LIABILITY: The remedies of purchaser set forth herein are exclusive, and the total liability of OMEGA with respect to this order, whether based on contract, warranty, negligence, indemnification, strict liability or otherwise, shall not exceed the purchase price of the component upon which liability is based. In no event shall OMEGA be liable for consequential, incidental or special damages.

CONDITIONS: Equipment sold by OMEGA is not intended to be used, nor shall it be used: (1) as a "Basic Component" under 10 CFR 21 (NRC), used in or with any nuclear installation or activity; or (2) in medical applications or used on humans. Should any Product(s) be used in or with any nuclear installation or activity, medical application, used on humans, or misused in any way, OMEGA assumes no responsibility as set forth in our basic WARRANTY/DISCLAIMER language, and, additionally, purchaser will indemnify OMEGA and hold OMEGA harmless from any liability or damage whatsoever arising out of the use of the Product(s) in such a manner.

# **RETURN REQUESTS/INQUIRIES**

Direct all warranty and repair requests/inquiries to the OMEGA Customer Service Department. BEFORE RETURNING ANY PRODUCT(S) TO OMEGA, PURCHASER MUST OBTAIN AN AUTHORIZED RETURN (AR) NUMBER FROM OMEGA'S CUSTOMER SERVICE DEPARTMENT (IN ORDER TO AVOID PROCESSING DELAYS). The assigned AR number should then be marked on the outside of the return package and on any correspondence.

The purchaser is responsible for shipping charges, freight, insurance and proper packaging to prevent breakage in transit.

FOR **WARRANTY** RETURNS, please have the following information available BEFORE contacting OMEGA:

- 1. Purchase Order number under which the product was PURCHASED,
- 2. Model and serial number of the product under warranty, and
- 3. Repair instructions and/or specific problems relative to the product.

FOR **NON-WARRANTY** REPAIRS, consult OMEGA for current repair charges. Have the following information available BEFORE contacting OMEGA:

- 1. Purchase Order number to cover the COST of the repair,
- 2. Model and serial number of the product, and
- 3. Repair instructions and/or specific problems relative to the product.

OMEGA's policy is to make running changes, not model changes, whenever an improvement is possible. This affords our customers the latest in technology and engineering.

OMEGA is a registered trademark of OMEGA ENGINEERING, INC.

© Copyright 2012 OMEGA ENGINEERING, INC. All rights reserved. This document may not be copied, photocopied, reproduced, translated, or reduced to any electronic medium or machine-readable form, in whole or in part, without the prior written consent of OMEGA ENGINEERING, INC.

# Where Do I Find Everything I Need for Process Measurement and Control? OMEGA...Of Course! Shop online at omega.com<sup>SM</sup>

## TEMPERATURE

- Itermocouple, RTD & Thermistor Probes, Connectors, Panels & Assemblies
- ☑ Wire: Thermocouple, RTD & Thermistor
- Calibrators & Ice Point References
- Recorders, Controllers & Process Monitors
- Infrared Pyrometers

### **PRESSURE, STRAIN AND FORCE**

- ☑ Transducers & Strain Gages
- 🗹 Load Cells & Pressure Gages
- Displacement Transducers
- Instrumentation & Accessories

# **FLOW/LEVEL**

- 🗹 Rotameters, Gas Mass Flowmeters & Flow Computers
- Air Velocity Indicators
- Turbine/Paddlewheel Systems
- Totalizers & Batch Controllers

# pH/CONDUCTIVITY

- PH Electrodes, Testers & Accessories
- Benchtop/Laboratory Meters
- Controllers, Calibrators, Simulators & Pumps
- Industrial pH & Conductivity Equipment

# DATA ACQUISITION

- ☑ Data Acquisition & Engineering Software
- Communications-Based Acquisition Systems
- Plug-in Cards for Apple, IBM & Compatibles
- Data Logging Systems
- Recorders, Printers & Plotters

### **HEATERS**

- ☑ Heating Cable
- Cartridge & Strip Heaters
- Immersion & Band Heaters
- Flexible Heaters
- Laboratory Heaters

# ENVIRONMENTAL MONITORING AND CONTROL

- Metering & Control Instrumentation
- Refractometers
- Pumps & Tubing
- 🗹 Air, Soil & Water Monitors
- 🗹 Industrial Water & Wastewater Treatment
- PH, Conductivity & Dissolved Oxygen Instruments